# oventrop

# Robinetterie «haut de gamme» + Systèmes

oventrop ECS Chauffage ... Active T-ECS nom. 55 °C Froid Mode ET Regtronic RQ -

«Regtronic RQ» Notice d'installation et d'utilisation pour les professionnels

(T) Istruzioni d'installazione e funzionamento per l'installatore qualificato Le istruzioni complete sono disponibili nel seguente link: www.oventrop.com http://www.oventrop.de/ar/138103081#IT

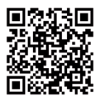

(ES) Instrucciones de instalación y operación para el instalador especializado El manual de instrucciones completo se puede consultar en el siguiente link: www.oventrop.com

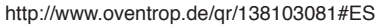

(RU) Инструкция по монтажу и эксплуатации для специалистов Полное руководство по эксплуатации можно найти по следующей ссылке: www.oventrop.com

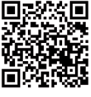

http://www.oventrop.de/qr/138103081#RU

(S) Montážní a provozní návod pro odborné pracovníky Úplný návod k obsluze najdete na: www.oventrop.com

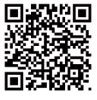

http://www.oventrop.de/qr/138103081#CS

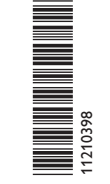

Veuillez lire la présente notice d'installation et d'utilisation attentivement afin de pouvoir utiliser l'appareil de manière optimale. Veuillez conserver la notice d'installation et d'utilisation

### Recommandations de sécurité

Veuillez lire attentivement les recommandations de sécurité suivantes afin d'éviter tout dommage aux personnes et aux biens.

### Instructions

Lors des travaux, veuillez respecter les normes, réglementations et directives en vigueur!

### Informations concernant l'appareil

### Utilisation conforme

Le régulateur est conçu pour l'utilisation dans le préparateur d'eau chaude sanitaire instantanée Regumag en tenant compte des données techniques énoncées dans le présent manuel.

Toute utilisation non conforme entraînera une exclusion de la garantie.

### Déclaration de conformité CE

Le marquage "CE" est apposé sur le produit, celui-ci étant conforme aux dispositions communautaires prévoyant son apposition.

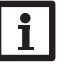

### Nota bene :

Des champs électromagnétiques trop élevés peuvent perturber le fonctionnement de l'appareil.

→ Veillez à ne pas exposer ce dernier à des champs électromagnétiques trop élevés.

Sous réserve d'erreurs et de modifications techniques

### **Groupe cible**

Ce manuel d'instructions vise exclusivement les techniciens habilités.

Toute opération électrotechnique doit être effectuée par un technicien en électrotechnique.

La première mise en service de l'appareil doit être effectuée par le fabricant ou par un technicien désigné par celui-ci.

### **Explication des symboles**

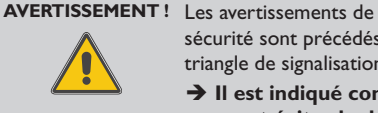

sécurité sont précédés d'un triangle de signalisation !

→ Il est indiqué comment éviter le danger !

Les avertissements caractérisent la gravité du danger qui survient si celui-ci n'est pas évité.

- AVERTISSEMENT indique que de graves dommages corporels, voir même un danger de mort peuvent survenir.
- ATTENTION indique que des dommages aux biens peuvent survenir.

### Nota bene : Т

Toute information importante communiquée à l'utilisateur est précédée de ce symbole.

→ Les instructions sont précédées d'une flèche.

### Traitement des déchets

- Veuillez recycler l'emballage de l'appareil.
- Les appareils en fin de vie doivent être déposés auprès d'une déchèterie ou d'une collecte spéciale de déchets d'équipements électriques et électroniques. Sur demande, nous reprenons les appareils usagés que vous avez achetés chez nous en garantissant une élimination respectueuse de l'environnement.

© 20160406\_11210398\_Oventrop\_Regtronic\_RQ\_HE.monfr.indd

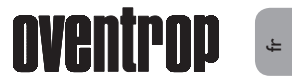

### Contenu

| 1 | Insta | llation5                             |  |
|---|-------|--------------------------------------|--|
|   | 1.1   | Montage5                             |  |
|   | 1.2   | Raccordement électrique5             |  |
| 2 | Mise  | en service7                          |  |
|   | 2.1   | Réglage par étapes7                  |  |
|   |       | 2.1.1 Affectations des relais et des |  |
|   |       | sondes7                              |  |
|   | 2.2   | Commande et fonctionnement8          |  |
|   |       | 2.2.1 Touches                        |  |
|   |       | 2.2.2 Choix des lignes des menus et  |  |
|   |       | réglage des valeurs8                 |  |
|   |       | 2.2.3 Régler le programmateur 10     |  |
|   |       | 2.2.4 Structure du menu 12           |  |
|   | 2.3   | Menu mise en service13               |  |
| 3 | Régl  | ages 15                              |  |
|   | 3.1   | Menu principal15                     |  |
|   | 3.2   | Menu d'état15                        |  |
|   |       | 3.2.1 Valeurs bilan / Mesures 15     |  |
|   |       | 3.2.2 Eau chaude sanitaire16         |  |
|   |       | 3.2.3 Circulation                    |  |
|   |       | 3.2.4 Chauffage d'appoint16          |  |
|   |       | 3.2.5 Désinfection16                 |  |
|   |       | 3.2.6 Fonctions additionnelles16     |  |
|   |       | 3.2.7 Messages 16                    |  |
|   |       | 3.2.8 Service                        |  |

| 3.3  | Fonctions principales       | 17 |
|------|-----------------------------|----|
|      | 3.3.1 Eau chaude sanitaire  | 17 |
|      | 3.3.2 Circulation           | 22 |
|      | 3.3.3 Chauffage d'appoint   | 24 |
|      | 3.3.4 Désinfection          | 25 |
| 3.4  | Fonction additionnelle      | 28 |
| 3.5  | Réglages de base            | 32 |
| 3.6  | Carte mémoire SD            | 32 |
| 3.7  | Mode manuel                 | 34 |
| 3.8  | Code utilisateur            | 35 |
| 3.9  | Entrées                     | 35 |
| Com  | nmunication de données      | 36 |
| 4.1  | Transmission de données/Bus | 36 |
| 4.2  | Lecteur de carte mémoire SD | 36 |
| Déte | ection de pannes            | 37 |
| Vue  | d'ensemble des paramètre    | 38 |
| Inde | -<br>x                      | 39 |

4

5

6

7

| Navigateur                                                                |                           |
|---------------------------------------------------------------------------|---------------------------|
| Installation                                                              | page 5                    |
| Pour le montage et le <b>brancheme</b><br>régulateur, voir page 5.        | e <b>nt électrique</b> du |
| Mise en service page 7                                                    |                           |
| Pour la mise en <b>service</b> du régulat                                 | eur, voir page 7.         |
| Réglages                                                                  | page 15                   |
| Pour régler les <b>fonctions princip</b><br><b>nelles</b> , voir page 15. | ales et addition-         |
| Communication de données                                                  | page 36                   |
| Pour établir une <b>connexion</b> au r                                    | égulateur, voir           |

| Détection de pannes | page 37 |
|---------------------|---------|
|                     |         |

En cas de pannes, voir page 37 pour éliminer l'erreur.

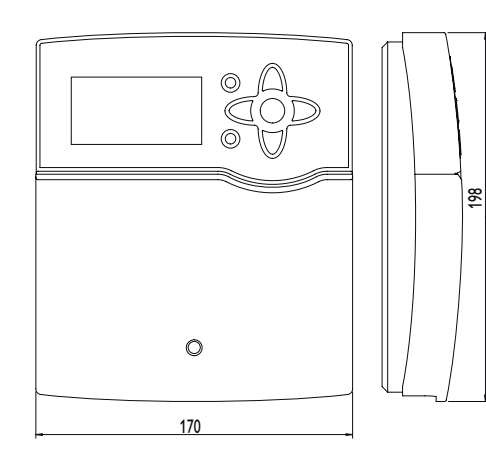

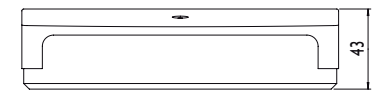

Caractéristiques techniques

Boîtier : plastique, PC-ABS et PMMA

Type de protection : IP 20/EN 60529

Classe de protection : |

Température ambiante : 0 ... 40 °C

Dimensions: 170 x 198 x 43 mm

**Montage :** mural, également encastrable dans un panneau de commande

**Affichage :** écran graphique lumineux, plusieurs témoins lumineux de contrôle sous les touches disposées en forme de croix

**Commande :** à travers les 7 touches sur le devant du boîtier

**Fonctions :** Régulateur pour la préparation d'eau chaude sanitaire instantanée. Fonctions, telles que: Circulation (demande, thermostatique, permanent), chauffage d'appoint du réservoir (absolu, relatif), désinfection thermique, réglage glissant de la valeur de température, mode pompe à chaleur, antiblocage, bilan calorimétrique, stratification du retour, relais erreur, blocs de fonction, enregistrement de données sur carte mémoire SD, mise à jour du logiciel résident à travers carte mémoire SD

### Entrées :

pour 8 sondes de température Pt1000, 1 sonde numérique Grundfos Direct Sensor™ VFD 2 - 401 Fast Sorties : 4 relais semiconducteurs, 1 sortie PWM Interface : S-Bus, lecteur de carte mémoire SD Alimentation : 100... 240 V~, 50... 60 Hz Capacité de coupure par relais : 1 (1) A 100... 240 V~ (relais semiconducteur) Capacité totale de coupure : 4 A Puissance absorbée en stand-by : 1,26 W Fonctionnement : type 1.Y Degré de pollution : 2 Tension de choc : 2,5 kV Type de connexion : Y

### 1 Installation

### 1.1 Montage

Le régulateur ECS est intégré dans le préparateur d'eau chaude sanitaire instantanée RQ. Lorsque vous souhaitez installer le régulateur en dehors du préparateur d'eau chaude sanitaire instantanée, veuillez considérer les points suivants.

Le régulateur doit pouvoir être séparé du réseau électrique par le biais d'un dispositif supplémentaire (avec une distance minimum de séparation de 3 mm sur tous les pôles) ou par le biais d'un dispositif de séparation (fusible), conformément aux règles d'installation en vigueur.

Lors de l'installation, veillez à maintenir le câble de connexion au réseau électrique séparé des câbles des sondes.

### AVERTISSEMENT ! Choc électrique !

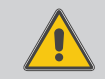

Lorsque le boîtier est ouvert, des composants sous tension sont accessibles.

Débranchez l'appareil du réseau électrique avant de l'ouvrir!

Pour accrocher le régulateur au mur, effectuez les opérations suivantes :

- Dévissez la vis cruciforme du couvre-bornes et détachez celui-ci du boîtier en le tirant vers le bas.
- → Marquez un point d'accrochage sur le mur, percez un trou et introduisez-y la cheville et la vis correspondante (fournies avec le matériel de montage).
- ➔ Accrochez le boîtier du régulateur sur la vis de fixation. Marquez le point de fixation inférieur pour l'attache (la distance entre les deux trous doit être égale à 150 mm).
- ➔ Percez deux trous et introduisez-y les chevilles et les vis correspondantes.

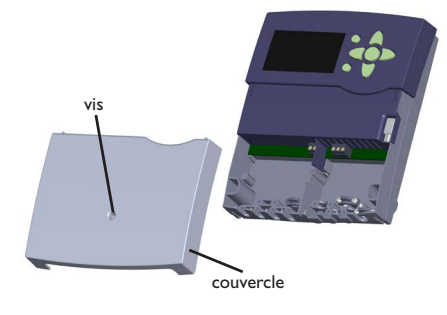

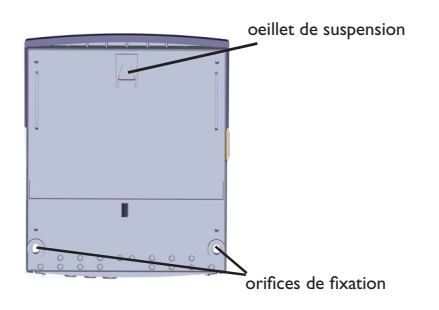

- ➔ Accrochez le régulateur à la vis supérieure et fixez-le au mur avec les vis inférieures.
- Effectuez toutes les connexions électriques selon le plan de connexion des sondes (cf chap. 1.2).
- ➔ Replacez le couvercle sur le boîtier.
- → Vissez le boîtier avec la vis cruciforme.

### Nota bene :

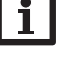

Des champs électromagnétiques trop élevés peuvent perturber le fonctionnement de l'appareil.

Veillez à ne pas exposer ce dernier à des champs électromagnétiques trop élevés.

### 1.2 Raccordement électrique

### ATTENTION ! Décharges électrostatiques !

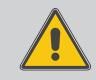

Des décharges électrostatiques peuvent endommager les composants électroniques de l'appareil !

→ Eliminez l'électricité statique que vous avez sur vous en touchant un appareil mis à la terre tel qu'un robinet ou un radiateur.

Le régulateur est doté de 4 **relais** au total sur lesquels des appareils électriques tels que des pompes, des vannes, etc. peuvent être branchés.

Les relais R1...R4 sont à semiconducteurs et peuvent s'utiliser pour le réglage de vitesse:

Conducteur R1...R4

Conducteur neutre N (bloc de bornes collectrices)

Conducteur de protection  $\stackrel{\frown}{=}$  (bloc de bornes collectrices)

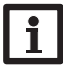

### Nota bene :

Le raccordement au réseau est toujours la dernière étape de montage !

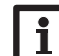

### Nota bene :

En cas d'utilisation d'appareils électriques à vitesse non réglable tels que des vannes, réglez la vitesse minimale des relais correspondants sur 100%.

### Nota bene :

Le régulateur est livré précâblé. 1.2 sert d'information.

Assurez que l'installation est correctement mise à la terre !

### Nota bene :

Pour plus d'informations sur la première mise en service, voir page 7.

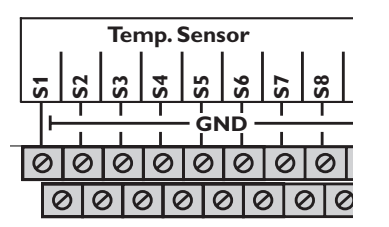

Le câble secteur ainsi que les sondes sont déjà branchés au régulateur.

Branchez les **sondes de température** (S1 à S8) aux bornes S1...S8 et GND sans tenir compte de leur polarité.

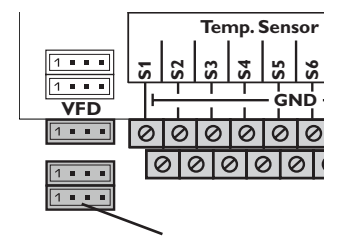

Branchez la sonde numérique Grundfos Direct Sensor™ VFD 2-40 l Fast à l'entrée VFD.

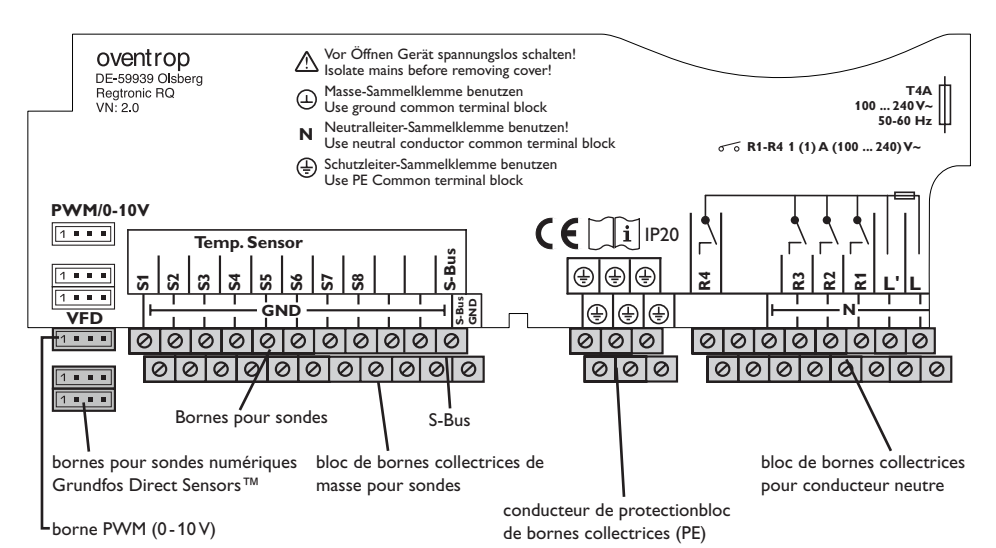

i

Nota bene : Lorsque vous utilisez des sondes Grundfos Direct Sensors™, connectez le bloc de bornes collectrices de masse pour sondes à PE.

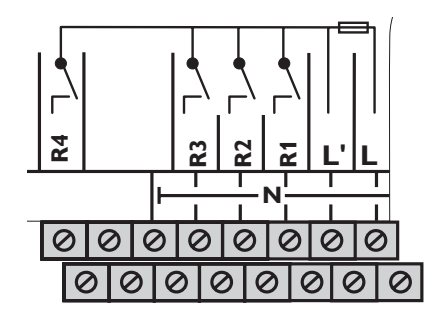

L'alimentation électrique du régulateur s'effectue à travers un câble secteur. La tension d'alimentation doit être comprise entre  $100 \dots 240V \sim (50 \text{ et } 60 \text{ Hz})$ .

Le raccordement au réseau se réalise par le biais des bornes suivantes :

- Conducteur neutre N
- Conducteur L
- Conducteur de protection ⊕ (bloc de bornes collectrices)

### **AVERTISSEMENT!** Choc électrique !

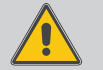

L' est un contact à tension permanente protégé par un fusible.

➔ Débranchez l'appareil du réseau électrique avant de l'ouvrir !

Installation

### 2 Mise en service

Dès que le système est prêt à l'emploi, branchez le régulateur sur secteur.

Le régulateur met en marche une phase d'initialisation pendant laquelle les témoins lumineux de contrôle sous les touches disposées en forme de croix clignotent en rouge.

Lors de la première mise en route du régulateur et après chaque réinitialisation (voir page 32), un menu "Mise en service" démarre. Celui-ci guide l'utilisateur à travers les canaux de réglage de l'installation solaire.

Pour plus d'informations sur la navigation dans le menu de mise en marche, voir page 8.

### 2.1 Réglage par étapes

### a. Comment effectuer le menu mise en service

Lors de la première mise en route du régulateur et après chaque réinitialisation (voir page 32), un menu dit de « Mise en service » démarre. Celui-ci guide l'utilisateur à travers les canaux de réglage suivants :

- Langue du menu
- Heure
- Date
- Circulation
- · Chauffage d'appoint
- Désinfection

La dernière ligne du menu de mise en marche **Sauvegarder** est suivie par une interrogation de sécurité. Si vous confirmez celle-ci, les réglages seront sauvegardés.

Pour plus d'informations sur le menu de mise en marche, voir page 13.

### b. Comment activer des fonctions principales

Il est possible de régler les fonctions principales circulation, chauffage d'appoint et désinfection. Si vous n'avez pas activé les fonctions principales dans le menu de mise en marche, il est possible d'activer celles-ci maintenant.

Des relais libres peuvent être attribués aux fonctions principales ayant besoin d'un relais. Le régulateur propose toujours le premier relais disponible dans l'ordre numérique.

Des sondes peuvent être attribuées aussi souvent que nécessaire.

Pour plus d'informations sur les fonctions principales, voir page 17.

### 2.1.1 Affectations des relais et des sondes

### Eau chaude sanitaire sans circulation

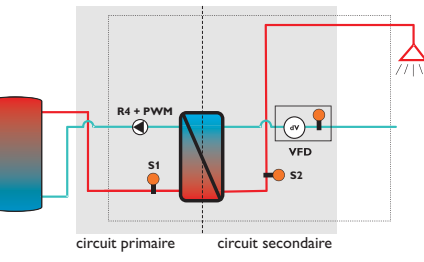

### Eau chaude sanitaire avec circulation

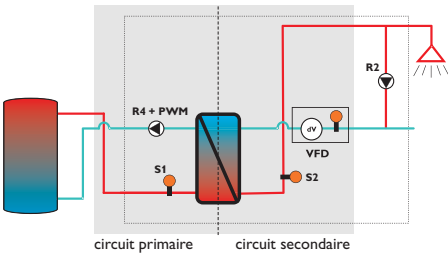

### c. Comment activer une fonction additionnelle

Après avoir activé les fonctions principales requises et après avoir effectué tous les réglages nécessaires, il est possible d'effectuer des fonctions additionnelles.

Toutes les fonctions additionnelles peuvent utiliser n'importe quel relais libre. Le régulateur propose toujours le premier relais disponible dans l'ordre numérique.

Des sondes peuvent être attribuées aussi souvent que nécessaire.

Pour plus d'informations sur les fonctions additionnelles, voir page 28.

### Affectations des relais et des sondes

| Borne  | Signification             | Indication |
|--------|---------------------------|------------|
| R4+PWM | Pompe primaire            | R4         |
| S1     | Sonde départ du réservoir | T-rés dép. |
| S2     | Sonde départ ECS          | T-ECS      |
| VFD    | Sonde eau froide          | T-EF       |
| VFD    | Sonde de débit            | Débit      |

### Affectations des relais et des sondes

| Borne  | Signification             | Indication   |
|--------|---------------------------|--------------|
| R4+PWM | Pompe primaire            | R4           |
| R2     | Pompe de circulation      | R2           |
| S1     | Sonde départ du réservoir | T-rés dép.   |
| S2     | Sonde départ ECS          | T-ECS        |
| VFD    | Sonde eau froide          | T-EF         |
| VFD    | Sonde ret. circulation    | T-circ. ret. |

f

Installation

### 2.2 Commande et fonctionnement

### 2.2.1 Touches

Le régulateur se manie avec les 7 touches situées à côté de l'écran.

- Touche 🕦 déplacer le curseur vers le haut
- Touche 🗿 déplacer le curseur vers le bas
- Touche 2 augmenter des valeurs
- Touche 🔄 diminuer des valeurs
- Touche (5) confirmer
- Touche 🕢 passer au menu d'état
- Touche  $\ensuremath{\overline{\textit{v}}}$  touche Echap pour retourner au menu précédent

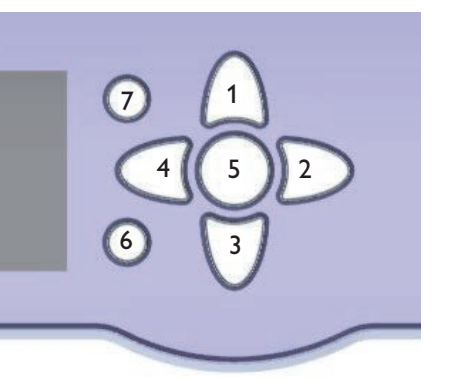

### 2.2.2 Choix des lignes des menus et réglage des valeurs

En mode de fonctionnement dit normal, l'écran du régulateur affiche toujours le menu principal. Si vous n'appuyez sur aucune touche pendant quelques secondes, l'illumination de l'écran s'éteint.

Pour réactiver l'illumination de l'écran, appuyez sur n'importe quelle touche.

- → Pour placer le curseur ou régler des valeurs, appuyez sur les touches ① et ③ ou les touches
  ② et ④.
- → Pour ouvrir un sous menu, ou confirmer une valeur, appuyez sur la touche ( $\hat{s}$ )
- → Pour passer au menu d'état, appuyez sur la touche (3) des valeurs non confirmées ne seront pas sauvegardées.
- → Pour passer au menu précédent, appuyez sur la touche ⑦ – des valeurs non confirmées ne seront pas sauvegardées.

Si vous n'appuyez sur aucune touche pendant une durée prolongée, l'opération s'interrompt sans que la valeur modifiée n'ait été mémorisée et le régulateur rétablit la valeur précédente.

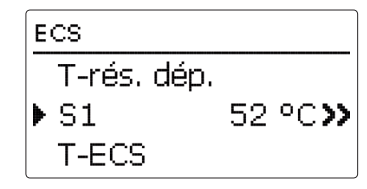

Lorsque le symbole **>>** apparaît derrière une ligne de menu, un menu additionnel peut être ouvert avec la touche (3).

| Etat: Val. me | surées                |
|---------------|-----------------------|
| ▶ 🗆 Sondes    |                       |
| S1            | 52 °C <b>&gt;&gt;</b> |
| S2            | 50 °C <b>&gt;&gt;</b> |

Lorsque le symbole apparaît devant une ligne de menu, un menu additionnel peut être ouvert avec la touche (3). Lorsque le menu est déjà ouvert, un  $\fbox{}$  s'affiche au lieu d'un .

Ŧ

Installation

Mise en service

Réglages

8

Des valeurs et options peuvent être réglées de manières différentes :

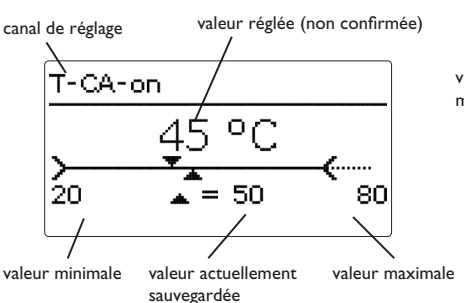

Des valeurs numériques se règlent à l'aide d' un curseur. La valeur minimale s'affiche à gauche, la valeur maximale à droite. Le grand chiffre au-dessus du curseur montre le réglage actuel. Afin de placer le curseur vers la gauche ou la droite, appuyez sur les touches  $\boxed{2}$  et  $\boxed{4}$ .

Après avoir confirmé la valeur souhaitées avec la touche (5), la valeur correspondante s'affiche sous le curseur. Lorsque cette valeur est de nouveau confirmée avec la touche (5), elle sera sauvegardée.

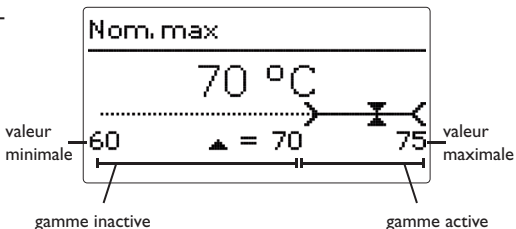

Lorsque des valeurs sont verrouillées l'une à l'autre, les gammes de réglage correspondantes se réduisent (dépendant des réglages de l'autre valeur).

Dans ce cas, la gamme active du curseur se réduit, la gamme inactive s'affiche sous forme d'une ligne interrompue. L'affichage de la valeur minimale et maximale s'adapte à cette plage réduite.

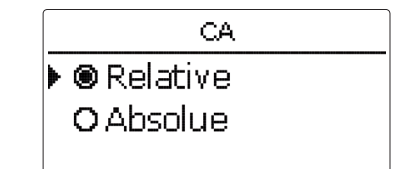

Lorsqu'il est possible de sélectionner uniquement une seule option parmi plusieurs possibles, celles-ci s'affichent sous forme de boutons radio. Lorsqu'un point a été sélectionné, le bouton radio est rempli. Appuyez de nouveau sur la touche 3 pour sauvegarder le réglage et quitter le canal de réglage.

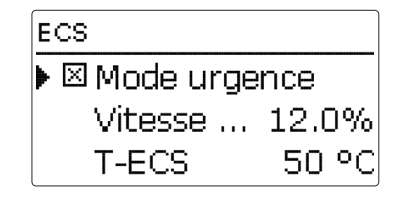

Lorsqu'il est possible de sélectionner plusieurs options parmi plusieurs possibles en même temps, cellesci s'affichent sous forme de cases à cocher. Lorsqu'un point a été sélectionné, la case est cochée (**x**).

| 00:00 | 03:00 | 06:00 | 09:00 |
|-------|-------|-------|-------|
| 1000  |       |       |       |
| 00:00 |       |       |       |

La plage horaire des programmateurs se règle à l'aide d'une barre à intervalles de 15 minutes.

Pour déplacer le curseur sur la barre, appuyez sur les touches 2 et 4. Pour sélectionner le début d'une plage horaire, appuyez sur la touche 4.

Pour définir la fin d'une plage horaire, placez le curseur sur la valeur souhaitée et appuyez sur la touche (s).

Pour plus d'informations sur le programmateur, voir les deux pages suivantes.

### 2.2.3 Régler le programmateur

Lorsque l'option **Programmateur** est activée, un programmateur hebdomadaire s'affiche et permet de régler des plages horaires.

D'abord, une **vue d'ensemble** sur les réglages s'affichent. Tous les jours de semaine disposent d'une fenêtre d'ensemble; pour changer entre les jours, appuyez sur les touches 2 et 4.

# 

### 

Pour régler le programmateur, appuyez sur la touche (s).

D'abord, les jours de semaine souhaitée ou tous les jours de semaine peuvent être sélectionnés.

# Jours semaine ▶ Tous jours ⊠ Lundi □ Mardi

Au-dessous du dernier jour de semaine se situe la ligne de menu **Avancer**. Lorsque Avancer est sélectionné, le menu **Adapter prog.** s'ouvre pour régler les plages horaires.

# Jours semaine

⊠Samedi ⊠Dimanche Avancer

### Comment activer une plage horaire :

Les plages horaires se règlent en intervalles de 15 minutes.

Pour régler une plage horaire, effectuez les opérations suivantes :

- → Afin de placer le curseur sur un point précis de la barre, appuyez sur les touches 2 et ④. Sélectionnez le début d'une plage horaire en appuyant sur la touche ①.
- → Afin de sélectionner la fin d'une plage horaire, appuyez sur les touches 2 et 4.

- → Pour définir la fin d'une plage horaire, appuyez sur la touche (3) au moment ou le curseur est placé sur le moment souhaité.
- Afin d'activer une plage horaire additionnelle, répétez les 3 opérations précédentes.

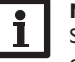

### Note :

Si vous souhaitez définir une plage horaire de 24 h, appuyez une fois sur la touche (<u>1</u>) lors du réglage.

➔ Pour passer à la vue d'ensemble des réglages, appuyez de nouveau su la touche (s).

| Adapter prog.           |
|-------------------------|
| 00:00 03:00 06:00 09:00 |
|                         |
| 14 <u>;</u> 30          |
|                         |
| 12:00 15:00 18:00 21:00 |
| Adaptar prog            |
| Adapter prog.           |
| 00:00 03:00 06:00 09:00 |
| 15.20                   |
|                         |
| 12:00 15:00 18:00 21:00 |
|                         |
| 15:30<br>¥              |
|                         |
|                         |
| Prog.: Lundi            |
| 00:00 03:00 06:00 09:00 |
|                         |
|                         |

Réglages

Installation

10

### Comment désactiver une plage horaire :

Pour désactiver une plage horaire, effectuez les opérations suivantes :

- → Sélectionnez le début de la plage horaire que vous souhaiter désactiver en appuyant sur la touche ③.
- → Afin de sélectionner la fin d'une plage horaire, appuyez sur les touches 2 et ④.

- ➔ Pour définir la fin d'une plage horaire, appuyez sur la touche ₃ au moment ou le curseur est placé sur le moment souhaité.
- 00:00 03:00 06:00 09:00 20:00 Adapter prog. 00:00 03:00 06:00 09:00 20:00 Prog. : Lundi 00:00 03:00 06:00 09:00

Adapter prog.

Adapter prog.

00:00 03:00 06:00 09:00

➔ Pour passer à la vue d'ensemble des réglages, appuyez de nouveau su la touche (s).

### 2.2.4 Structure du menu

## - -

| -  |  |
|----|--|
| ะ  |  |
| ta |  |
| =  |  |
| بم |  |
| ₫. |  |
| 0  |  |
| п  |  |

| menu principal         |                        |                      |                      |
|------------------------|------------------------|----------------------|----------------------|
| Etat                   |                        |                      | Etat                 |
| Eau chaude sanitaire   |                        | Eau chaude sanitaire | Val. mesure / bilan  |
| Circulation            | Circulation            | Mode urgence         | Eau chaude sanitaire |
| Chauffage d'appoint    | Mode circ.             | T-ECS nom            | Circulation          |
| Désinfection           | Programmateur          | Nom. min             | Chauffage d'appoint  |
| Fonction additionnelle |                        | Nom. max             | Désinfection         |
| Réglage de base        |                        | $\Delta Tmax$        | Bloc de fonction 1   |
| Carte mémoire SD       |                        | Dém. ET              | Bloc de fonction 2   |
| mode manuel            | Chauffage d'appoint    | T-ECS nom. gliss.    | Ret. stratifié       |
| Code utilisateur       | CA                     | PAC                  | Relais erreur        |
| Entrées                |                        | Antiblocage          | Messages             |
|                        |                        |                      | Service              |
|                        |                        | Désinfection         | retour               |
|                        | Fonction additionnelle | Dém. manuel          |                      |
|                        | Bloc de fonc. 1        | T-désinf. nom.       |                      |

Durée désinf.

Heure désinf.

Préchauffage  $\Delta T$  circ.

Durée m. prol.

Rincer

Jour désinf.

Les lignes de menu et valeurs de réglage disponibles peuvent varier et dépendent des réglages préalablement effectués. La figure montre un extrait du menu total montrant la structure du menu.

Eté/hiver Date Heure

Langue

T-Display Standby

Bloc de fonc. 2

Retour stratifié

Réglages de base

Relais erreur

Réglage d'usine

fr

### Menu mise en service 2.3

Le menu de mise en marche se compose des canaux décrits ci-dessous.

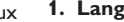

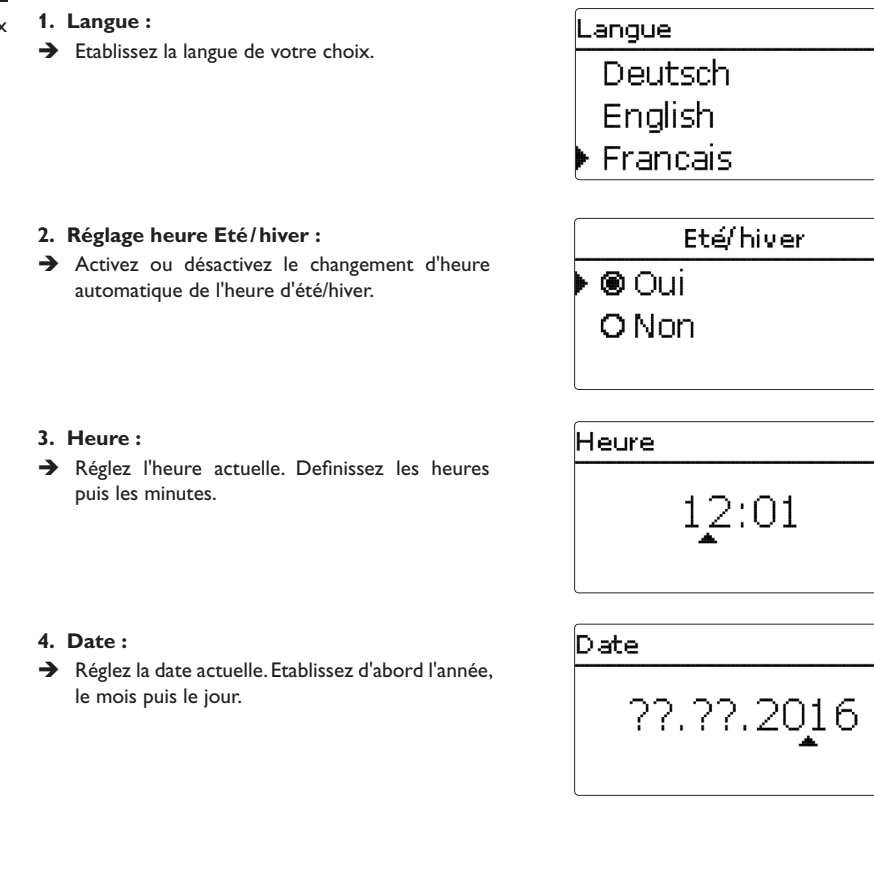

Installation

Mise en service

Réglages

Communication de données

Détection de pannes

Installation

Mise en service

Réglages

### 5. Circulation:

- Pour plus d'informations, voir page 22.

### 6. Chauffage d'appoint:

 Activez le chauffage d'apponit du réservoir. Réglez le mode de chauffage d'appoint, la sonde de référence et le relais.

### 7. Désinfection thermique:

➔ Activez la désinfection thermique. Plus de réglages peuvent être effectués après avoir clos le menu de mise en marche.

Pour plus d'informations, voir page 25.

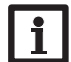

### Nota bene :

Afin d'utiliser la fonction de désinfection thermique, la fonction Circulation doit être activée.

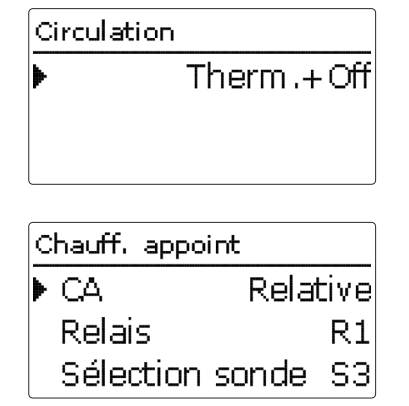

|   | Sauvegarder |
|---|-------------|
| Þ | 🖲 Oui       |
|   | O Non       |
|   |             |

### 8. Clore le menu de mise en service :

Si vous confirmez l'interrogation de sécurité, les réglages seront sauvegardés.

- ➔ Pour confirmer l'interrogation de sécurité, appuyez sur la touche (5).
- Pour accéder au canaux de réglage du menu de mise en marche, sélectionnez Non ou appuyez sur la touche (7). Lorsque vous confirmez l'interrogation de sécurité, le régulateur et prêt pour l'emploi.

Les réglages effectués lors de la mise en service peuvent également être changés après la mis en service dans le menu Réglages de base.

### 3 Réglages

# 3.1 Menu principal Menu princip. ▶ Etat ECS Circulation

Ce menu permet de sélectionner différents sousmenus.

Les sous-menus suivants sont disponibles :

| Etat                   |
|------------------------|
| Eau chaude sanitaire   |
| Circulation            |
| Chauffage d'appoint    |
| Désinfection           |
| Fonction additionnelle |
| Réglage de base        |
| Carte mémoire SD       |
| Mode manuel            |
| Code utilisateur       |
| Entrées                |
|                        |

# i

### Nota bene :

Si vous n'appuyez sur aucune touche pendant le temps réglé **T-Ecran standby** (voir page 32), l'illumination de l'écran s'éteint. Après 3 minutes de plus, l'écran affiche le menu Etat/ECS.

→ Pour passer du menu Etat/ECS au menu principal, appuyez sur la touche <sup>¬</sup>!

### 3.2 Menu d'état

Etat Val. mesure / bilan ECS Circulation

Dans le menu d'état du régulateur, les messages d'état du menu correspondant s'affichent.

### 3.2.1 Valeurs bilan/Mesures

Dans le menu Etat/Valeurs bilan/Mesures, toutes les mesures ainsi que différentes valeurs bilan s'affichent. Quelques lignes parmi les lignes d'affichage sont sélectionnables et permettent d'accéder à un sous-menu.

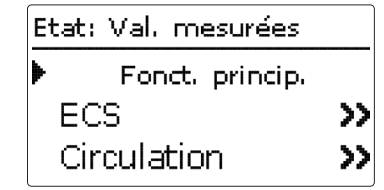

Les valeur de mesure de toutes les fonctions principales et additionnelles s'affichent ainsi que les sondes et relais et le compteur d'heures.

| ECS   |                       |
|-------|-----------------------|
| T-ECS |                       |
| ▶ S2  | 50 °C <b>&gt;&gt;</b> |
| T-EF  |                       |

Lorsque, p. ex., ECS est sélectionnée, un sous-menu avec les sondes et relais utilisés dans les système solaire, indique les températures actuelles et la vitesse. Lorsqu'une ligne avec une valeur mesurée est sélectionnée, un sous-menu s'ouvre.

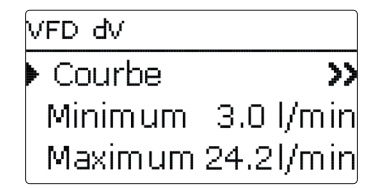

Lorsque vous sélectionnez VFD, p. ex., un sous-menu s'ouvre et indique la valeur minimale et maximale. Lorsque vous sélectionnez la ligne **Progression**, un diagramme de fonctionnement s'affiche.

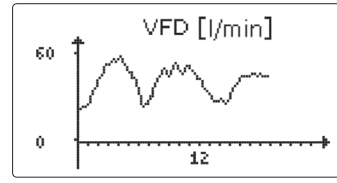

Le diagramme indique l'évolution pour la sonde correspondante pendant les 24 dernières heures. A travers les touches 2 et 4, il est possible de passer du diagramme du jour actuel au diagramme de la veille.

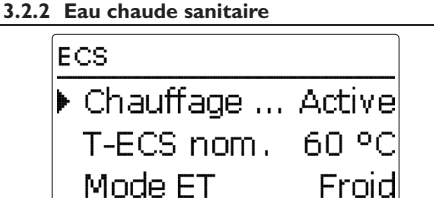

Dans le menu Etat/ECS, l'état du chauffage ECS s'affiche.

### 3.2.3 Circulation

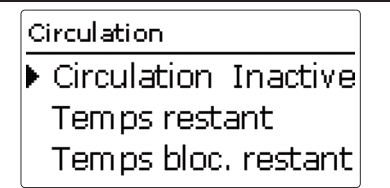

Le menu Etat/Circulation indique l'état de la circulation, le mode de circulation sélectionné ainsi que le temps (de blocage) restant.

### 3.2.4 Chauffage d'appoint

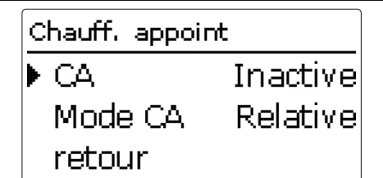

Le menu Etat/Chauffage d'appoint indique l'état du chauffage d'appoint et le mode de ce cernier.

### 3.2.5 Désinfection

Désinfection Désinf. ther...Active Phase désinfection Démarrage

Le menu Etat/Désinfection indique l'état et le progrès de la désinfection thermique, les différents compteurs ainsi que le nombre de démarrages.

### 3.2.6 Fonctions additionnelles

Ce menu indique les menus d'état des fonctions additionnelles activées. Les lignes de menu s'affichent avec le nom de la fonction:

- Bloc fonct. 1
- · Bloc fonct. 2
- Stratification retour
- · Relais erreur

Etat: Retour stratifié Retour st... Inactive retour

Le menu correspondant indique les valeurs d'état de la fonction sélectionnée.

3.2.7 Messages

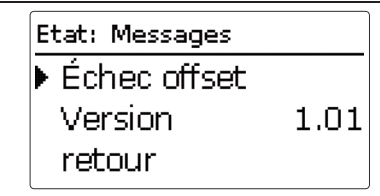

Dans le menu Etat/Messages, des messages d'erreur et d'avertissement non acquittés s'affichent.

En fonctionnement normal, Fonctionnem. OK s'affiche.

En cas de court circuit ou de rupture de câble de sonde, **!!Erreur sonde** s'affiche. Le code erreur est indiqué dans le menu Etat/Valeurs bilan/Mesures.

En cas de panne, les témoins lumineux sous les touches disposées en forme de croix clignotent en rouge.

3.2.8 Service

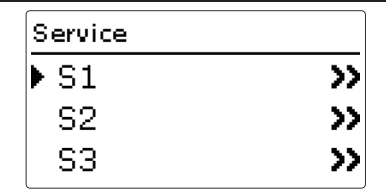

Dans le menu Etat/Service, les composants et fonctions des relais et des sondes correspondantes s'affichent.

Les relais et sondes non utilisés ne s'affichent pas.

### 3.3 Fonctions principales

### 3.3.1 Eau chaude sanitaire

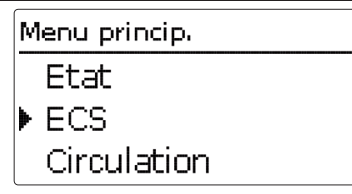

Dans ce menu, tous les réglages pour le chauffage ECS peuvent être effectués. Les paramètres suivants sont disponibles:

- Mode d'urgence
- Température nominale ECS
- Température minimale ECS
- Température maximale ECS
- Dépassement maximal de la température nominale ECS
- Démarrage du mode échangeur thermique
- Température nominale glissante ECS
- Mode pompe à chaleur
- Antiblocage

### Mode d'urgence

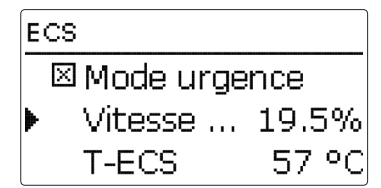

### Menu principal/ECS/Mode urgence

| Canal de réglage | Signification                                                                             | Gamme de réglage/Sélection | Réglage d'usine |
|------------------|-------------------------------------------------------------------------------------------|----------------------------|-----------------|
| Mode urgence     | Activation de la fonction                                                                 | Oui, Non                   | Non             |
| Vitesse urg.     | Vitesse d'urgence                                                                         | 1,5 100,0 %                | 12,0%           |
| T-ECS            | Affichage de la température de l'ECS ac-<br>tuelle pour l'ajustage de la vitesse urgence. | -                          | -               |

retour

La fonction **Mode urgence** sert à maintenir le chauffage ECS en cas de panne de sonde. Dans ce cas, la pompe primaire fonctionne à la vitesse préréglée **Vitesse urgence**. Pour cela, adaptez la vitesse d'urgence à la température ECS correspondante. Cette température est directement affichée dans le canal **T-ECS** dans le menu ECS, dès que le mode d'urgence est activé.

li

### Nota bene :

En cas de panne d'une sonde ayant un effet sur le chauffage ECS, activez le mode urgence dans le canal Mode urgence.

Vérifiez la vitesse d'urgence assez tôt afin de garantir le bon fonctionnement du mode d'urgence en cas de panne.

La vitesse urgence est également disponible dans le canal de réglage R4 du menu Mode manuel. Cela permet de limiter la vitesse de la pompe primaire en mode manuel et de garantir la protection contre les brûlures.

### Température nominale ECS (T-ECS nom)

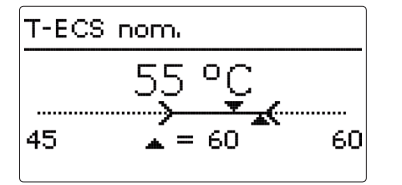

Ce paramètre sert à régler la température **T-ECS nom** à atteindre à la sonde ECS S2. Le régulateur règle la vitesse de la pompe primaire de façon à maintenir la température à la sonde de départ ECS dans le circuit secondaire constamment à la température nominale T-ECS nom.

### Menu principal/ECS/T-ECS nom

| Canal de réglage | Signification                        | Gamme de réglage/Sélection | Réglage d'usine |
|------------------|--------------------------------------|----------------------------|-----------------|
| T-ECS nom        | Température nominale ECS (T-ECS nom) | 2075°C                     | 60 °C           |

### Température minimale ECS

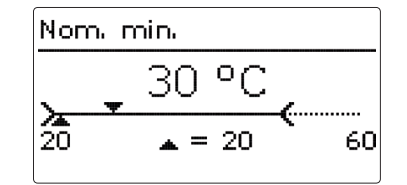

### Menu principal/ECS/Nom. min

| Canal de réglage | Signification            | Gamme de réglage/Sélection | Réglage d'usine |
|------------------|--------------------------|----------------------------|-----------------|
| Nom. min         | Température minimale ECS | 2075°C                     | 20°C            |

Ce paramètre définit le seuil inférieur pour le réglage de la température nominale T-ECS nom.

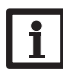

### Nota bene :

Afin d'éviter un réglage trop bas de la température nominale ECS par l'utilisateur non habilité, adaptez Nom. min au système lors de la première mise en marche.

Installation

### Température maximale de l'ECS

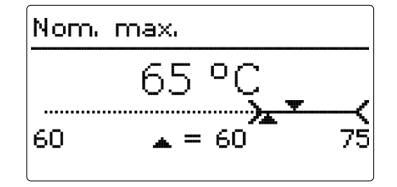

### Menu principal/ECS/Nom. max.

| Canal de réglage | Signification            | Gamme de réglage/Sélection | Réglage d'usine |
|------------------|--------------------------|----------------------------|-----------------|
| Nom. max         | Température maximale ECS | 2075°C                     | 60 °C           |

### Limitation maximale en cas de dépassement de la température nominale ECS (T-ECS nom)

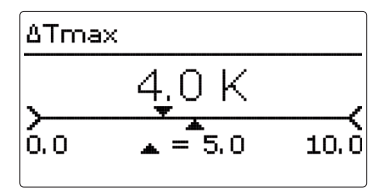

### Menu principal/ECS/ATmax

| Canal de réglage | Signification                                                     | Gamme de réglage/Sélection | Réglage d'usine |
|------------------|-------------------------------------------------------------------|----------------------------|-----------------|
| Désact.max.      | Option limitation minimale                                        | Oui, Non                   | Oui             |
| tmax             | Durée de la condition de mise en marche                           | 5300 s                     | 180 s           |
| ΔTmax            | Dépassement maximal de la température<br>nominale ECS (T-ECS nom) | 3,08,0 K                   | 5,0 K           |

Ce paramètre permet de définir le seuil supérieur pour le réglage de la température nominale **T-ECS** nom.

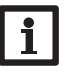

### Nota bene :

Afin d'éviter que l'utilisateur de l'installation ne règle une température nominale de l'ECS trop élevée, adaptez la valeur Nom. max. au système lors de la première mise en marche.

Réglages

Communication de données

Détection de pannes

Cette fonction sert à éviter des températures élevées dépassant la température préréglée ECS à la sortie ECS (protection contre les brûlures).

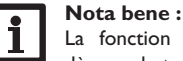

La fonction limitation maximale s'active dès que la température de départ de l'eau chaude atteint 60°C.

Lorsque la température de départ de l'ECS (T-ECS), mesurée par la sonde S2 dépasse la température nominale **T-ECS nom** de la différence maximale de température  $\Delta$ **Tmax,** la pompe primaire R4 est désactivée.

**Exemple** : T-ECS > T-ECS nom +  $\Delta$ Tmax  $\rightarrow$  arrêt pompe primaire

Lorsque la limitation maximale s'active, l'eau cesse de chauffer. Le message d'erreur Désactivation de sécurité s'affiche dans le menu Etat/Messages. Pour rendre le chauffage de l'eau disponible, validez le message d'erreur avec la touche (5).

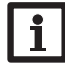

La limitation maximale n'est disponible ni pendant la désinfection thermique, ni une heure après celle-ci.

### Nota bene :

Nota bene :

La limitation maximale n'a aucun effet sur la commande de la pompe de circulation.

بل

### Mode échangeur thermique

| Dém. ET        |       |
|----------------|-------|
| Mode ET        | Froid |
| Dém. froid     | 120 s |
| ΔT dém . froid | -5 K  |

### Menu

Le sous-menu Démarr. ET sert à régler toutes les valeurs pour le fonctionnement de l'échangeur thermique. 3 modes d'échangeur thermique sont disponibles et permettent différents états de température de l'échangeur thermique au début d'un puisage.

### Mode ET froid

La pompe primaire ne s'active que pendant un puisage (démarrage à froid). D'abord la pompe se met

| Menu principal        | /ECS/Démarr. ET                                         |                                          |                    |
|-----------------------|---------------------------------------------------------|------------------------------------------|--------------------|
| Canal de réglage      | Signification                                           | Gamme de réglage/<br>Sélection           | Réglage<br>d'usine |
| Mode ET               | Mode échangeur thermique                                | froid, chaut, heure                      | froid              |
| Dém. froid            | Temps de fonctionnement de la pompe - démarrage à froid | 10600 s                                  | 120 s              |
| $\Delta T$ dém. froid | Différence de température du démarrage à froid          | -30+30 K                                 | -5 K               |
| Vitesse froid         | Vitesse du démarrage à froid                            | 30100 %                                  | 100 %              |
| Val nom ET            | Température nominale de l'échangeur thermique           | 1060°C                                   | 40°C               |
| Hyst nom ET           | Hystérésis de l'échangeur thermique                     | 110 K                                    | 2 K                |
| Vitesse chaud         | Vitesse du mode chaud                                   | 15100 %                                  | 25 %               |
| Programm.             | Programmateur hebdomadaire                              | -                                        | -                  |
| Jours semaine         | Sélection des jours de semaine                          | Tous jours, Lundi Di-<br>manche, Avancer | -                  |
| Programm.             | Réglage plage horaire                                   | 00:00 23:59                              | -                  |

en marche à la vitesse réglée Vitesse froid. Une fois la plage horaire **Dém. froid** écoulée ou la différence de température∆**T dém. froid** (relative à S1 et S2) dépassée, la phase de démarrage à froid est terminée. Le régulateur passe à la vitesse calculée.

### Mode FT chaud

L'échangeur thermique est réglé en permanence sur la température Val nom ET (démarrage à chaud). Pour cela, la température actuelle est mesurée à la sonde de départ du réservoir. Lorsque la température mesurée par cette sonde est inférieure à la valeur préréglée Val nom ET, la pompe primaire se met en marche à la vitesse réglable Vitesse chaude. Lorsque la température dépasse la valeur Val. nom. ET + Hyst. nom. ET, la pompe primaire se désactive.

### Mode ET Heure

Ce mode est une combinaison des deux derniers modes. Il est possible de régler des jours et des plages horaires à travers un programmateur. Dans les plages horaires, le mode ET chaud est en vigeur, en dehors c'est le mode ET froid qui est en vigeur.

### Valeur nominale glissante

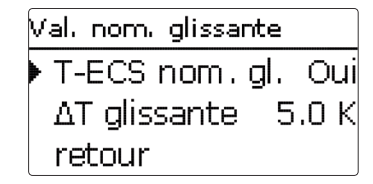

### Menu principal/ECS/Val. nom. glissante

Signification

Activation de la fonction

Différence de température

La fonction Valeur nominale glissante sert à adapter la température nominale de l'eau chaude sanitaire à la température du réservoir lorsque celle-ci est trop basse. Ceci permet d'éviter que la pompe primaire ne fonctionne à 100%, qu'élle ne mélange inutilement l'eau du réservoir, et ne dérègle la stratification du réservoir. Lorsque la température de départ du réservoir est inférieure au seuil **T-ECS nom +**  $\Delta$ **T glissante**, la

| Gamme de réglage/Sélection | Réglage d'usine |
|----------------------------|-----------------|
| Oui, Non                   | Non             |
| <br>2,020,0 K              | 5,0 K           |

valeur T-ECS est adaptée à la température du réservoir. La vitesse de la pompe primaire est réglée de facon à obtenir et maintenir la valeur nominale. Lorsque le Mode ET froid est activé, l'adaptation de la température nominale à celle du réservoir s'effectue après que la phase de démarrage à froid s'est terminée. Le seuil minimal pour la réduction de la valeur T-ECS nom est de 20 °C.

### Nota bene :

Dans certaines installations, il est recommandé de placer la sonde de départ S1 dans la zone supérieure du réservoir ou de ne pas activer le mode valeur nominale glissante.

Ť

Installation

Mise en service

retour

Réglages

20

Canal de réglage

T-ECS nom. gl.

 $\Delta T$  glissante

### Mode pompe à chaleur

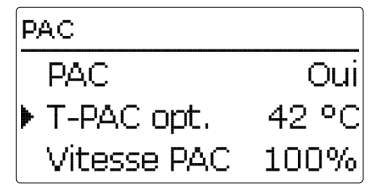

### Menu principal/ECS/PC

| Canal de réglage | Signification                                                              | Gamme de réglage/Sélection | Réglage d'usine |
|------------------|----------------------------------------------------------------------------|----------------------------|-----------------|
| PAC              | Activation de la fonction                                                  | Oui, Non                   | Non             |
| T-PAC opt        | Température limite de réglage de la pompe à chaleur (mélange du réservoir) | 2075°C                     | 45 °C           |
| Vitesse PAC      | Vitesse pour le mélange du réservoir                                       | 30100 %                    | 100 %           |

retour

### Antiblocage

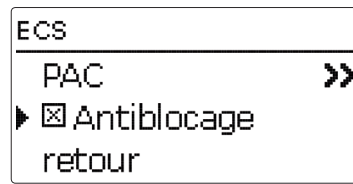

### Menu principal/ECS/Antiblocage

| Canal de réglage | Signification             | Gamme de réglage/Sélection | Réglage d'usine |
|------------------|---------------------------|----------------------------|-----------------|
| Antiblocage      | Activation de la fonction | Oui, Non                   | Non             |

Le **mode pompe à chaleur** sert à activer le chauffage d'appoint lorsqu'une pompe à chaleur s'utilise pour le chauffage d'appoint du réservoir. Pour cela, le réservoir est mélangé, ce qui mène à une baisse de température du réservoir et à la demande de la pompe à chaleur.

Lorsque vous avez activé le mode pompe à chaleur, il faut régler la température de fonctionnement optimale de la pompe à chaleur **T-PAC opt** afin de déterminer la température de la sonde du réservoir à partir de laquelle le mode pompe à chaleur devient actif. Lorsque le mode pompe à chaleur est actif, la pompe primaire se met en marche à la vitesse réglable **Vitesse PAC**.

Le mode pompe à chaleur devient actif dans les cas suivants:

- La température à la sonde de départ du réservoir est inférieure à la valeur T-PAC opt. pendant que la température nominale de l'ECS s'adapte à la température du réservoir.
- T-ECS est réglé sur une valeur inférieure à T-PAC et la température dépasse la valeur nominale calculée pour la sonde de départ du réservoir.

Le mode pompe à chaleur ne devient actif que la phase de démarrage à froid est terminée.

La fonction **Antiblocage** sert à éviter tout blocage des pompes en cas d'arrêt prolongé du système. La fonction antiblocage se met en marche tous les jours à 12:00. Cette fonction se réfère au relais 4 (pompe primaire) et au relais 2 (pompe de circulation).

Le temps de fonctionnement de la pompe est de 3 secondes. D'abord, la pompe de circulation se met en marche. Ensuite la pompe primaire s'active. Le chauffage ECS, le démarrage à froid et la circulation ont priorité à la fonction antiblocage. En cas de puisage, la fonction antiblocage de la pompe correspondant s'arrête.

# Menu princip. ECS Circulation Chauff. appoint

La fonction circulation sert à régler et à commander une pompe de circulation.

La fonction de circulation dispose de 3 modes de circulation en 6 combinaisons :

### Modes de circulation:

- Fonctionnement permanent
- Thermostatique
- Demande

Toute combinaison de ces 3 modes de circulation est dotée d'un programmateur qui permet de définir des plages horaires. Le premier mode de circulation d'une combinaison est actif dans la plage horaire réglable. Le deuxième mode est actif en dehors de la plage horaire réglable :

| actif dans la plage<br>horaire |   | actif en dehors de la<br>plage horaire |
|--------------------------------|---|----------------------------------------|
| 1. Durée                       | + | Off                                    |
| 2. Therm                       | + | Off                                    |
| 3. Dem.                        | + | Off                                    |
| 4. Durée                       | + | Therm                                  |
| 5. Durée                       | + | Dem.                                   |
| 6. Therm.                      |   | Dem.                                   |

Lorsqu'un des modes de circulation est sélectionné, les paramètres de réglage correspondants s'affichent.

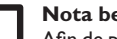

### Nota bene :

Afin de pouvoir utiliser la fonction de désinfection thermique, activez la circulation.

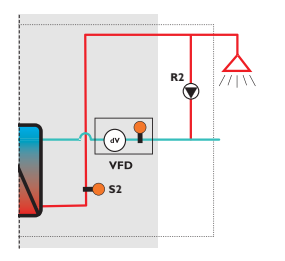

circuit secondaire

### Fonctionnement permanent

Le chauffage est en marche en permanence.

### Thermostatique

Lorsque la température mesurée par la sonde de retour de la circulation est inférieure à la valeur réglable **T-circ therm** de l'hystérésis (valeur fixe -2 K), la pompe de circulation se met en marche.

Le régulateur règle la température à la sonde de départ de l'ECS sur T-ECS nom.

Lorsque la température mesurée par la sonde de retour de la circulation est supérieure à la valeur réglable T-circ therm de l'hystérésis (valeur fixe +2K), la pompe de circulation se désactive.

La sonde de référence peut être choisie (S3 à S7).

### Nota bene :

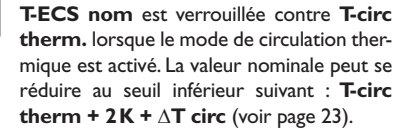

### Demande

Un puisage durant moins de 2 s est considéré comme impulsion de puisage.

Lorsque la sonde VFD détecte une impulsion de puisage, la pompe de circulation se met en marche pendant durée réglée Temps. fonc. circ.

Il est également possible de solliciter la demande à travers un interrupteur. Pour cela, branchez l'interrupteur sur l'entrée S8.

Après avoir activé la circulation en la sollicitant et une fois que celle-ci aura terminé, aucune impulsion émise ne sera plus prise en considération pendant la durée réglable du temps de blocage Attente circ..

Lorsque, pendant une circulation active, un puisage d'eau chaude est effectué, la pompe de circulation ne se désactive pas.

Installation

Mise en service

# $\Delta \mathbf{T}$ circ-pertes de température dans la ligne de circulation

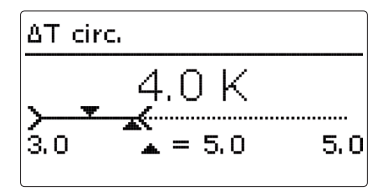

Sélection du mode de circu-

Température pour la circula-

Compensation des pertes de

température dans la ligne de

Temps de fonctionnement de

Temps d'attende de la circu-

Réglage plage horaire

Programmateur hebdomadaire -

tion thermique

circulation

la circulation

lation

### Menu principal/Circulation Canal de réglage Signification

lation

[vide]

T-circ. therm.

Temps. fonc. circ.

Attente circ.

Programm.

Programm. retour

Jours semaine

 $\Lambda T$  circ

La valeur de réglage  $\Delta \mathbf{T}$  circ sert à compenser les pertes de températures dans la ligne de circulation. Lorsque les conditions d'activation/de désactivation d'une fonction sont remplies à la sonde **VFD** (T-EF), la valeur  $\Delta \mathbf{T}$  circ. indique la perte de température à considérer dans la régulation afin de remplir les conditions d'activation/de désactivation.

Gamme de réglage/Sélection

Circulation off Durée + Off

Durée + Therm

Durée + Dem.

Therm. Dem.

15...70°C

3.0...10.0 K

0...600 s

0...60 min

Sélection des jours de semaine Tous jours, Lundi ... Dimanche, Avancer -

00:00 ... 23:59

Term + Off

Dem. + Off

→ Veuillez lire la valeur appropriée pour ∆T circ dans le tableau ci-dessous.

En cas de la circulation thermique, les paramètres **T-circ. therm.** et **T-ECS nom.** sont vérrouillés l'un à l'autre de  $\Delta$ **TCirc. + 2K**. Cela garantit d'atteindre la valeur de désactivation **T-circ. therm** à la sonde de référence sélectionnée.

En cas de désinfection thermique, la température nominale (mesurée par la sonde de départ ECS) augmente de la valeur  $\Delta T$  circ. pendant la phase de stabilisation afin d'atteindre la température de désinfection à la sonde VFD.

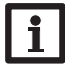

Réglage d'usine

Circulation Off

38°C

5,0 K

60 s

10 min

### Nota bene :

La valeur  $\Delta T$  circ. doit être adaptée aux besoins de l'installation individuelle et doit uniquement être réglée par un technicien habilité.

 $\Delta T$  Circ par 10 m de tuyau en cuivre en fonction de la température de départ de l'ECS et pour différents diamètres.

| Tuyau                          | T-ECS dép = 45°C | T-ECS dép = 60°C |
|--------------------------------|------------------|------------------|
| 10 x 1 mm,<br>50% isolation    | 0,2              | 0,3              |
| 10 x 1 mm,<br>100% isolation   | 0,2              | 0,3              |
| 15 x 1 mm,<br>50% isolation    | 0,3              | 0,4              |
| 15 x 1 mm,<br>100% isolation   | 0,2              | 0,3              |
| 22 x 1 mm,<br>50% isolation    | 0,3              | 0,5              |
| 22 x 1 mm,<br>100% isolation   | 0,2              | 0,4              |
| 28 x 1,5 mm,<br>50% isolation  | 0,3              | 0,5              |
| 28 x 1,5 mm,<br>100% isolation | 0,3              | 0,4              |

fr

Installation

### 3.3.3 Chauffage d'appoint

# Menu princip. Circulation Chauff. appoint Désinfection

### Menu principal / Chauffage d'appoint

| Canal de réglage   | Signification                                                                     | Gamme de réglage/Sélection | Réglage d'usine                                     |
|--------------------|-----------------------------------------------------------------------------------|----------------------------|-----------------------------------------------------|
| CA                 | Activation du chauffage d'appoint/<br>Sélection du mode de chauffage<br>d'appoint | Off, Absolu, Relatif       | Off                                                 |
| Relais             | Sélection du relais                                                               | R1, R3                     | dépend du système                                   |
| Sonde              | Sélection de la sonde                                                             | dépend du système          | S3                                                  |
| Chaudière max.     | Température maximale de la chau-<br>dière                                         | 2095°C                     | 85 °C<br>en cas de chauffage<br>d'appoint chaudière |
| T-CA-off           | Température d'activation du chauf-<br>fage d'appoint                              | 2095°C                     | 45°C                                                |
| $\Delta T$ absolu  | Seuil de désactivation du mode de<br>chauffage d'appoint absolu                   | 330 K                      | 5 K                                                 |
| $\Delta T$ relatif | Seuil de désactivation du mode de<br>chauffage d'appoint relatif                  | 3 30 K                     | 3 K                                                 |

retour

La **fonction de chauffage d'appoint** sert à chauffer, le cas échéant, la partie de disposition du réservoir à travers un producteur de chaleur. Cette fonction est indépendant de la production d'eau chaude et peut être activée par l'utilisateur.

Lorsque vous avez activé cette fonction, il faut attribuer le relais et la sonde de chauffage d'appoint.

### Température maximale de la chaudière

La température maximale de la chaudière **Chaudière max.** indique la température qu'il est possible d'atteindre lorsque la chaudière marche à pleine puissance. Cela empêche de régler ou calculer une température de chauffage d'appoint qui n'est pas possible d'atteindre par la chaudière.

2 modes de chauffage d'appoint sont disponibles :

### Mode de chauffage d'appoint absolu

Le chauffage d'appoint s'active et le relais correspondant est mis sous tension dès que la température mesurée par la sonde attribuée au chauffage d'appoint est inférieure à la valeur d'activation **T-CA-on**. Le réservoir est alors chauffé à la température nominale absolue à travers la valeur réglable  $\Delta$ **T Absolu**. Lorsque la température du réservoir atteint la valeur nominale, le chauffage d'appoint et le relais correspondant se désactivent.

### Mode de chauffage d'appoint relatif

Ce mode de chauffage d'appoint utilise une température d'activation en fonction de la température nominale actuelle **T-ECS nom**. Le chauffage d'appoint relatif s'active et le relais correspondant est mis sous tension dès que la température mesurée par la sonde de chauffage d'appoint est inférieure à la valeur d'activation. Alors le réservoir est chauffé pour atteindre la température nominale supérieure de la différence de température réglable  $\Delta \mathbf{T}$  relatif à la température d'activation mentionnée ci dessus. Ensuite, le chauffage d'appoint et le relais correspondant se désactivent.

Mise en service

Réglages

# Menu princip. Chauff. appoint Désinfection Fonct. addition.

### Menu principal/Désinfection

| Canal de réglage  | Signification                                                   | Gamme de réglage/<br>Sélection | Réglage d'usine                                 |
|-------------------|-----------------------------------------------------------------|--------------------------------|-------------------------------------------------|
| Désinfection      | Activation de la fonction                                       | Oui, Non                       | Non                                             |
| Dém. manuel       | Démarrage manuelle de la désin-<br>fection                      | -                              | -                                               |
| T-désinf nom      | Température nominale de la désin-<br>fection thermique          | 6575°C                         | 70°C                                            |
| Durée désinf      | Durée de la désinfection thermique                              | 1 30 s                         | 3 Min.                                          |
| Jours désinf      | Sous-menu pour la sélection du jour de désinfection             | -                              | -                                               |
| Jour désinfection | Sélection du jour de la désinfection                            | Lu, Ma, Me, Je, Ve, Sa, Di     | Lu, Ma, Me, Je, Ve, Sa, Di                      |
| retour            |                                                                 |                                |                                                 |
| Heure désinf      | Heure de la circulation thermique                               | 00:00 23:59                    | 01:00                                           |
| Préchauffage      | Activation du chauffage d'appoint<br>du réservoir               | Oui, Non                       | Non                                             |
| $\Delta t$ circ   | Constante de temps de la ligne de circulation                   | 60 900 s                       | 300 s                                           |
| Durée m. prol.    | Marche prolongée des deux<br>pompes                             | 60600 s                        | 60 s                                            |
| Rincer            | Sous-menu du rinçage après désin-<br>fection thermique terminée | -                              | -                                               |
| Rincer            | Activation de la fonction                                       | Oui, Non                       | Non                                             |
| Relais 1          | Sélection du relais pour le rinçage                             | dépend du système              | dépend du système                               |
| Durée rinçage     | Affichage de la durée de rinçage                                | -                              | correspond à la durée de<br>la marche prolongée |
|                   |                                                                 |                                |                                                 |

Cette fonction sert à éviter la prolifération des légionelles dans les tuyauteries de l'eau chaude et de la circulation du circuit secondaire de l'échangeur thermique. Lorsque la fonction de désinfection thermique est active, la vitesse de la pompe primaire est réglée de façon à maintenir la valeur **T-désinf nom**. Le régulateur active la pompe de circulation pour désinfecter la ligne de circulation pendant la durée réglable Durée désinf.

La fonction de désinfection thermique démarre automatiquement lorsque l'heure réglable **Heure désinf.** est atteinte au jour prédéfini **Jour désinf.** La ligne de menu **Dém. manuel** permet de démarrer la désinfection manuellement.

Lorsque la fonction de désinfection thermique est active, il est possible de l'arrêter à travers la ligne de menu **Arrêt**. Les temps de fonctionnement et les conditions remplies seront mis aux réglages préétablis.

### AVERTISSEMENT ! Pendant la désinfection ther-

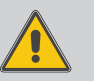

mique et une heure après, l'eau est susceptible d'atteindre des températures très élevées. Veuillez prendre les mesures de protection contre les brûlures nécessaires. Une fois la désinfection thermique terminée, remettez l'installation au fonctionnement normal.

retour

### Déroulement de la désinfection

- 1. Préchauffage du réservoir
- 2. Réglage sur la température de désinfection
- 3. Chauffage d'appoint du réservoir, le cas échéant
- 4. Phase de stabilisation et chauffage de la ligne de circulation
- 5. Désinfection de la ligne de circulation
- 6. Marche prolongée

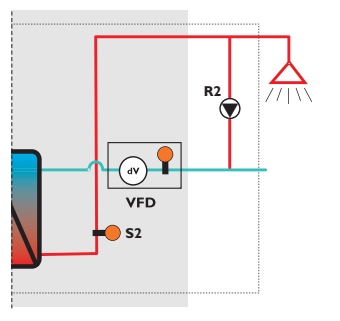

### circuit secondaire

Il est possible de démarrer la fonction de désinfection thermique avec l'option **Préchauffage** afin de préchauffer le réservoir avant la désinfection thermique. Lorsque, pendant la désinfection thermique, la température du réservoir est trop basse, le chauffage d'appoint se met en marche indépendamment de la désinfection thermique (voir page 24). Lorsque vous activez l'option préchauffage, la fonction de désinfection thermique commence automatiquement par le chauffage d'appoint du réservoir 30 minutes avant l'heure réglée **Heure désinf**. Lorsque vous démarrez la fonction de désinfection thermique manuellement, celle-ci commence par le chauffage d'appoint du réservoir. Le chauffage d'appoint du réservoir utilise la sonde de référence de la fonction principale **Chauff. d'app.**. Dès que la température mesurée par la sonde dépasse la température nominale du chauffage d'appoint, le préchauffage est considéré comme terminé.

Le régulateur règle la pompe primaire afin d'atteindre la température nécessaire à la désinfection thermique et surveille la température à la sonde de départ du réservoir S1. Lorsque la température à S1suffit pour effectuer la désinfection thermique, le régulateur met en marche la phase de stabilisation de la ligne de circulation. Lorsque la température est trop basse, le régulateur lance le chauffage d'appoint à une température à la sonde S1 est suffisamment élevée pour la désinfection thermique. Le paramètre **Chaudière max.** limite la température nominale du chauffage d'appoint élevée.

Le régulateur surveille la température **T-EF** mesurée par la sonde de retour de la circulation, lorsque la température à la sonde S1 est suffisamment élevée pour la désinfection thermique et que le régulateur effectue la stabilisation de la ligne de circulation. Pendant ce processus la pompe de circulation est en marche. Si la température mesurée par la sonde de retour de la circulation atteint la température requise **T-desinf. nom.**, la phase de stabilisation est considérée comme terminée et la ligne de circulation est complètement chauffée. La désinfection thermique peut commencer. Le régulateur règle la température à la sonde de départ de l'ECS S2 sur la valeur nominale et lance le compteur **Desinf. Heure**. Lors du réglage de la température mesurée par S2 sur la valeur nominale, le peramètre  $\Delta$ **T circ** est prise en considération pour compenser les pertes de température dans la ligne de circulation entre le départ et le retour (page 23). Lorsque le compteur Heure désinf. atteint la valeur Durée désinf, la désinfection thermique est considérée comme terminée.

Alors la **marche prolongée** se met en marche. Pendant la durée de la marche prolongée, la pompe primaire reste activée ainsi que le pompe de circulation. Afin de rincer une ligne additionnelle, il est possible d'activer l'option Rincer lorsqu'un relais libre est disponible. Lorsque vous avez activez cette option, le relais sélectionné est mis sous tension pendant la durée de la marche prolongée.

Une fois la durée de la marche prolongée écoulée, la marche prolongée et le l'option Rincer (Durée rinçage, le cas échéant) se désactivent.

La désinfection est complètement terminée.

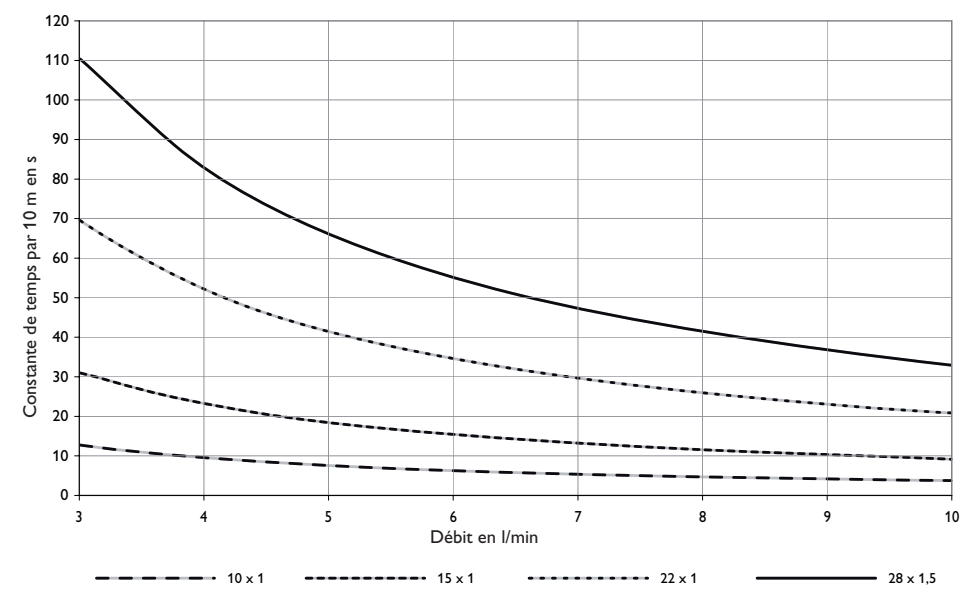

 $\Delta T$  Circ par 10 m de tuyau en cuivre en fonction de la température de départ de l'ECS et pour différents diamètres.

 $\Delta \mathbf{T}$  circ-constante de temps de la ligne de circulation

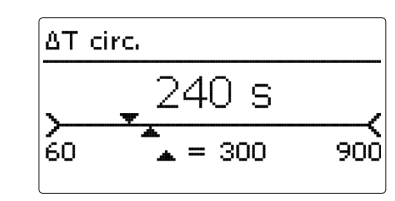

Le paramètre  $\Delta t$  Circ. définit la durée requise par une impulsion de chaleur pour passer la ligne de circulation entre la sonde de départ ECS et la sonde de retour de la circulation. Le régulateur prend en considération cette durée lors de la phase de stabilisation du système de circulation sur la température requise **T-desinf nom.** Le régulateur attend que la température atteigne T-Desinf. nom. à la sonde de retour de la circulation. Le régulateur attend que la température atteigne T-Desinf nom. à la sonde de débit de la circulation. La valeur  $\Delta t$  Circ. indique le temps d'attente maximal. Lorsque, après écoulement de ce temps d'attente, la température n'atteint pas la valeur nominale T-désinf. nom. à la sonde de retour de la circulation, le régulateur augmente la vitesse de la pompe primaire et ainsi la température à la sonde de départ de l'ECS.

27

### 3.4 Fonctions additionnelles

# Menu princip. Désinfection Fonct. addition. Réglage de base

Ce menu permet de sélectionner et de régler des fonctions additionnelles tant qu'il y a de relais libres. Les paramètres suivants sont disponibles:

- Bloc de fonction 1
- Bloc de fonction 2
- Stratification du retour
- Relais erreur

### Bloc de fonction

# Bloc de fonc. 1 ▶ Bloc de fonc. 1 Oui Relais R3 ⊠ Thermostat a

En plus des fonctions optionnelles préréglées, vous avez à votre disposition des blocs de fonctions composés des fonctions "thermostat", "programmateur" ainsi que de fonctions différentielles. A travers ces blocs de fonctions, d'autres composants et fonctions peuvent être réalisées. Pour les blocs de fonction il est possible d'utiliser les sondes déjà attribuées ou d'attribuer de nouvelles sondes. Des sondes ayant déjà une fonction peuvent s'utiliser, sans entraver celle-ci dans le système.

Dans un bloc de fonction, les fonctions sont reliées l'une à l'autre (Fonction ET), c'est-à-dire les conditions de toutes les fonctions activées doivent être remplies pour que le relais attribué soit activé. Dès qu'une seule condition n'est plus remplie, le relais est désactivé.

### Fonction thermostat

Le relais attribué au bloc de fonction s'active lorsque la température atteint la température d'activation préréglée (Th(x)on). Il s'éteint lorsque la température atteint la température de désactivation (Th(x) off). Les conditions de toutes les fonctions activées doivent être également remplies.

Vous pouvez régler la fonction de chauffage avec Th(x)off > Th(x)on et la fonction de refroidissement avec Th(x)on > Th(x)off. Les valeurs de température ne peuvent pas avoir la même valeur.

### Fonction $\Delta T$

Le relais attribué au bloc de fonction s'active lorsque la température atteint la température d'activation préréglée ( $\Delta T(x)$ on). Il s'éteint lorsque la température atteint la température de désactivation ( $\Delta T(x)$ off).

Lorsque la différence de température entre le capteur et le réservoir atteint la valeur définie pour l'activation de la pompe, celle-ci est mise en marche pour 10s à la vitesse maximale. Sa vitesse diminue ensuite jusqu'à atteindre le seuil minimal préétabli. Lorsque cette différence de température atteint la valeur nominale prédéfinie, la vitesse de la pompe augmente d'un cran (10%). Lorsqu'elle augmente de la valeur préétablie **Augmentation**, la vitesse augmente elle aussi de 10% jusqu'à atteindre le seuil maximal de 100%.

### Programmateur

Le relais attribué au bloc de fonction s'active lorsque le temps de fonctionnement actuel se trouve dans la plage horaire.

### Dés/activation dépendant du débit

Le relais attribué au bloc de fonction s'active lorsque le débit mesuré par la sonde de débit atteint la valeur d'activation **dVon**. Il se désactive lorsque le débit atteint la valeur de désactivation **dVaus**.

Si vous activez l'option **Inversé**, le relais fonctionnera de manière inverse.

Le canal Sonde dV affiche la sonde de débit utilisée.

Installation

### Relais de référence

Vous pouvez sélectionner en tout 3 relais de référence. L'option Mode permet de choisir le mode de connexion des relais de référence : connexion en série (AND), en parallèle (OR), en série et inversé (NAND) ou en parallèle et inversé (NOR).

### Mode OR/NOR

En mode OR, la condition d'activation de la fonction relais de référence est considérée comme remplie dès que l'un des relais de référence au moins est activé et ne l'est plus lorsque tous les relais se désactivent. Le mode NOR inverse cette logique de fonctionnement, c'est-à-dire que la condition d'activation est considérée comme remplie lorsque tous les relais sont désactivés et ne l'est plus dès que l'un d'eux au moins s'active.

### Mode AND/NAND

En mode AND, la condition d'activation de la fonction relais de référence est considérée comme remplie lorsque tous les relais sont activés et ne l'est plus dès que l'un d'eux se désactive. Le mode NAND inverse cette logique de fonctionnement, c'est-à-dire que la condition d'activation est considérée comme remplie lorsque l'un des relais de référence au moins est désactivé et ne l'est plus lorsque tous les relais s'activent.

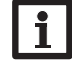

### Nota bene :

Nota bene :

Lorsque plusieurs blocs de fonctions sont activés, les relais des blocs de fonctions dont le numéro est supérieur au bloc actuellement utilisé ne peuvent pas être employés comme relais de référence.

# i

Pour plus d'informations sur le réglage du programmateur, voir page 10.

| Exemple :                          | Tha-S3   | Thb-S4   | ∆T-S3>S5 Prog | grammateur | dVon/dVoff | Relais de référence | R3 |
|------------------------------------|----------|----------|---------------|------------|------------|---------------------|----|
| Fonction                           | <b>A</b> | <b>A</b> | <b>A</b>      |            |            | <b>A</b>            |    |
| Thermostat a                       |          |          |               |            |            |                     | T  |
| Thermostat b                       |          |          |               |            |            |                     |    |
| Fonction différentielle $\Delta T$ |          |          |               |            |            |                     |    |
| Programmateur                      |          |          |               |            |            |                     |    |
| Dés/activation dépendant du débit  |          |          |               |            |            |                     |    |
| Relais de référence                |          |          |               |            |            |                     |    |
| Relais                             |          |          |               |            |            |                     |    |

### Menu principal / Fonctions additionnelles/Bloc de fonction

| Canal de réglage    | Signification                                  | Gamme de réglage/Sélection          | Réglage d'usine   |
|---------------------|------------------------------------------------|-------------------------------------|-------------------|
| Bloc de fonction 1  | Activer un bloc de fonction                    | Oui, Non                            | Non               |
| Relais              | Relais                                         | dépend du système                   | dépend du système |
| Thermostat a        | Thermostat a                                   | Oui, Non                            | Non               |
| Th-a on             | Température d'activation pour thermostat a     | -40+250°C                           | 40 °C             |
| Th-a off            | Température de désactivation pour thermostat a | -40+250°C                           | 45 °C             |
| Sonde               | Sonde pour thermostat a                        | S1S7,VFD                            | S5                |
| Thermostat b        | Thermostat b                                   | Oui, Non                            | Non               |
| Th-b on             | Température d'activation pour thermostat b     | -40+250°C                           | 40 °C             |
| Th-b off            | Température de désactivation pour thermostat b | -40+250°C                           | 45 °C             |
| Sonde               | Sonde pour thermostat b                        | S1S7,VFD                            | S5                |
| Fonction $\Delta T$ | Fonction différentielle                        | Oui, Non                            | Non               |
| $\Delta$ Ton        | Différence de température d'activation         | 1,0 50,0 K                          | 5,0 K             |
| $\Delta$ Toff       | Différence de température de désactivation     | 0,5 49,5 K                          | 3,0 K             |
| $\Delta Tnom$       | Différence de température nominale             | 2,0100 K                            | 10,0 K            |
| Vitesse min.        | Vitesse minimale de la pompe de charge         | 30100%                              | 30%               |
| Sonde source        | Attribution de la sonde de la source chaude    | S1 S7, VFD                          | S5                |
| Sonde puits         | Attribution de la sonde de la source froide    | S1 S7, VFD                          | S5                |
| Programm.           | Programmateur hebdomadaire                     |                                     |                   |
| Jours semaine       | Sélection des jours de semaine                 | Tous jours, Lundi Dimanche, Avancer |                   |
| Programm.           | Réglage de la plage horaire                    | 00:0023:59                          | -                 |
| dVon                | Débit d'activation                             | 1,0 40,0 l/min                      | 8,0 l/min         |
| Sonde dV            | Affichage de la sonde de débit                 | -                                   | VFD               |
| Inversé             | Option activation inversée                     | Oui, Non                            | Non               |
| Sonde réf.          | Attribution de la sonde de référence           | S1 S7,VFD                           | VFD               |
| Relais réf.         | Option relais de référence                     | Oui, Non                            | Non               |
| Mode                | Mode de fonctionnement du relais de référence  | OR, AND, NOR, NAND                  | OR                |
| Relais              | Relais de référence 1                          | Tous relais                         | -                 |
| Relais              | Relais de référence 2                          | Tous relais                         | -                 |
| Relais              | Relais de référence 3                          | Tous relais                         | -                 |

retour

**Relais erreur** 

| Relais erreur   |     |
|-----------------|-----|
| ▶ Relais erreur | Oui |
| Relais          | R3  |
| retour          |     |

### Menu principal / Fonctions additionnelles / Relais erreur

| Canal de réglage | Signification       | Gamme de réglage/Sélection | Réglage d'usine   |
|------------------|---------------------|----------------------------|-------------------|
| Relais erreur    | Activer la fonction | Oui, Non                   | Non               |
| Relais           | Sélection du relais | dépend du système          | dépend du système |

retour

### Retour stratifié

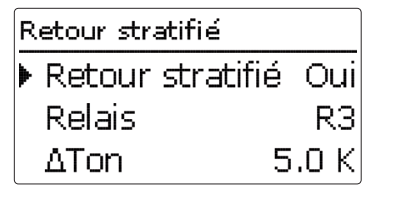

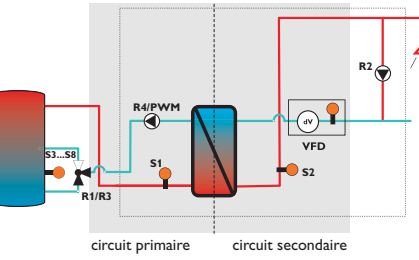

### Menu principal / Fonctions additionnelles / Stratification retour

| Canal de réglage | Signification                               | Gamme de réglage/Sélection | Réglage d'usine   |
|------------------|---------------------------------------------|----------------------------|-------------------|
| Retour stratifié | Activer la fonction                         | Oui, Non                   | Non               |
| Relais           | Sélection du relais                         | dépend du système          | dépend du système |
| ΔTon             | Différence de température d'acti-<br>vation | 1,0 50,0 K                 | 5,0 K             |
| ΔToff            | Différence de température de désactivation  | 0,5 49,5 K                 | 3,0 K             |
| Sonde réf.       | Attribution de la sonde de référence        | S1S7,VFD                   | VFD               |
| Sonde réservoir  | Attribution de la sonde du réservoir        | dépend du système          | S5                |

La fonction **relais erreur** sert à actionner un relais en cas d'erreur. De cette manière, p. ex. une alarme branchée au régulateur peut signaler une erreur.

Si la fonction est activée, le relais correspondant est activé en cas de panne.

La fonction **Retour stratifié** sert à maintenir la stratification du réservoir. Des températures de retour élevées dans la ligne ECS du circuit secondaire peuvent provoquer le mélange de l'eau du réservoir.

Lorsque la différence de température entre la sonde de référence et la sonde du réservoir dépasse la différence d'activation ( $\Delta$ Ton), le relais correspondant est mis sous tension. Le retour peut être injecté à un niveau plus élevé du réservoir.

Le relais se désactive lorsque le régulateur ne détecte aucun débit à la sonde de référence ou que la différence est inférieure à la valeur de désactivation  $\Delta$ **Toff**.

La fonction retour stratifié peut être activée une fois, Le relais correspondant peut s'attribuer à R1 ou R3 tant que ces derniers ne sont pas utilisés par d'autres fonctions.

La sonde de référence pour la stratification du retour peut être choisie librement.

### Réglages de base 3.5

# Menu princip. Fonct. addition. Réglage de base Carte SD

Le menu Réglages de base permet de régler tous les paramètres de base du régulateur. Normalement, ces réglages ont déjà été effectués lors de la première mise en service. Il est possible de les modifier ici.

### Réglages de base

### Canal de réglage Signification Gamme de réglage/Sélection Réglage d'usine Deutsch, English, Francais, Sélection de la langue du menu Deutsch Langue Espanol, Italiano, České, Русский Changement d'heure automatique Oui, Non Eté/hiver Oui Date Réglage de la date 01.01.2001...31.12.2099 01.01.2010 Heure Réglage de l'heure 00:00 ... 23:59 t-stanby écran Illumination de l'écran 30 s 10...300 s Rétablir les réglages d'usine Oui, Non Non Reset

Reset

réglages d'usine.

La fonction Réglage d'usine permet de rétablir les

Tous les réglages préalablement éffectués seront

effacés ! C'est pourquoi l'affichage de cette fonction

Validez l'interrogation de sécurité uniquement si vous souhaitez rétablir les réglages d'usine !

est suivi d'une interrogation de sécurité.

retour

Réglages

### Carte mémoire SD 3.6

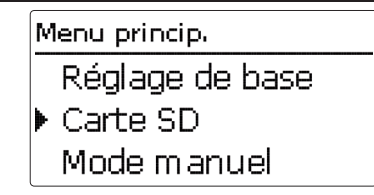

Le régulateur est muni d'un lecteur de carte mémoire SD permettant les fonctions suivantes : Les fonctions suivantes peut s'effectuer avec une carte mémoire SD :

- Enregistrer des valeurs de mesure et de bilan dans le format CSV. Après transmission des données à un ordinateur, les valeurs enregistrées peuvent être consultées à l'aide d'un tableur.
- Sauvegarder des réglages et paramétrages sur carte mémoire SD et restaurer-les si nécessaire.
- Transférer des mises à jour du logiciel résident au régulateur.

### Comment transférer des mises à jour du logiciel résidentiel

Lorsque vous insérez une carte mémoire SD contenant un logiciel résident mis à jour dans le lecteur du régulateur, l'interrogation Mise à jour? s'affiche sur l'écran. Afin de choisir entre Oui et Non, appuyez sur les touches 2 et 4.

→ Afin d'effectuer une mise à jour, sélectionnez Oui et confirmez avec la touche (5).

La mise à jour s'effectue automatiquement. Veuillez attendre et une barre de progrès s'affichent sur l'écran. Lorsque la mise à jour a été transférée, le régulateur redémarre automatiquement et met en marche une phase d'initialisation.

→ Lorsque vous ne souhaitez pas effectuer une mise à jour, sélectionnez Non.

Le régulateur démarrera automatiquement en fonctionnement normal.

÷

### Nota bene :

Le régulateur reconnaît les mises à jour du logiciel résident uniquement lorsque cellesci ont été enregistrées dans un dossier dénommé "OVENTROP/ROB" au premier niveau du répertoire de la carte mémoire.

➔ Créer un dossier ..OVENTROP/ROB" sur la carte mémoire et décompressezy le fichier ZIP téléchargé.

### Comment procéder à l'enregistrement

- → Introduisez la carte SD dans le lecteur
- → Réglez le type et l'intervalle d'enregistrement L'enregistrement commence immédiatement.

### Comment arrêter l'enregistrement

- → Sélectionnez la ligne de menu Retirer carte
- → Retirez la carte après affichage du paramètre Retirer carte

Lorsque Linéaire est sélectionné dans la ligne de menu Type enregistrement. l'enregistrement s'arrête dès que la mémoire est pleine. Le message Carte pleine s'affiche.

En cas de réglage Cyclique, l'enregistrement non linéaire de nouvelles données se fait en écrivant pardessus les données les plus anciennes, c'est-à-dire en les effaçant.

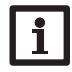

### Nota bene :

La durée restante d'enregistrement ne diminue pas de manière linéaire en fonction de la taille croissante des paquets de données enregistrés. La taille des paquets de données peut augmenter, par exemple, avec le nombre d'heures de fonctionnement des relais.

### Comment sauvegarder les réglages du régulateur

→ Afin de sauvegarder les réglages du régulateur sur une carte mémoire SD, sélectionnez la ligne de menu Sauvegarder réglage.

Pendant l'enregistrement, Veuillez attendre et après le message OK! s'affiche. Les réglages du régulateur sont sauvegarder dans un fichier .SET sur la carte mémore SD.

### Comment charger les réglages du régulateur

➔ Afin de charger les réglages du régulateur depuis une carte mémoire SD, sélectionnez la ligne de menu Charger régl.

La fenêtre "Sélection fichier" s'affiche.

➔ Sélectionnez le ficher .SET désiré.

Pendant le chargement, Veuillez attendre et après le message **OK!** s'affiche.

### Comment formater la carte mémoire SD

→ Sélectionnez la ligne de menu Formater carte Le contenu de la carte est effacé et formaté avec le système de données FAT.

### Carte mémoire SD

| Canal de réglage    | Signification                                              | Gamme de réglage/Sélection | Réglage d'usine |
|---------------------|------------------------------------------------------------|----------------------------|-----------------|
| Retirer carte       | Instruction pour retirer la carte en<br>toute sécurité     | -                          | -               |
| Enregistr. réglages | Instruction pour sauvegarder les<br>réglages du régulateur | -                          | -               |
| Charger réglages    | Instruction pour charger les réglages<br>du régulateur     | -                          | -               |
| Intervalle d'enreg. | Intervalle d'enreg.                                        | 00:05 20:00 (mm:ss)        | 01:00           |
| Type enregistr.     | Type d'enregistrement                                      | Cyclique, Linéaire         | Linéaire        |
| Formater carte      | Formater carte                                             | -                          | -               |

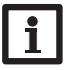

Nota bene :

Afin de retirer la carte en toute sécurité. sélectionnez la ligne de menu Retirer carte ... avant de la retirer.

بل

### Mode manuel

# Menu princip. Carte SD Mode manuel Code utilisateur

Le menu Mode manuel permet de régler le mode de fonctionnement de tous les relais du régulateur. Les relais sont indiqués par ordre croissant. La ligne de menu tous relais... permet de désactiver (off) ou mettre au mode automatique (Auto) tous les relais en même temps :

= relais est désactivé (mode manuel) Off

Auto = relais est en mode automatique

# Relais 1 O On Auto O Off

Le mode de fonctionnement des relais peut également être réglé individuellement. Les réglages suivants sont possibles pour tous les relais :

- = relais est désactivé (mode manuel) Off
- Auto = relais est en mode automatique
- = relais est activé à la vitesse de 100% On (mode manuel)

Lorsque le mode de fonctionnement du relais 4 est mis sur On, Urgence ou Auto, cela n'a effet que sur le signal de vitesse transmis à la pompe primaire à travers la sortie PWM. L'alimentation électrique de la pompe à travers le relais 4 reste à 100%.

Modes de fonctionnement du relais 4:

- = Alimentation 100%, signal de vitesse à On travers la sortie PWM 100%
- Urgence = Alimentation 100%, signal de vitesse à travers la sortie PWM comme défini dans **ECS/Mode urgence**
- = Alimentation 100%, réglage de vitesse Auto flexible à travers la sortie PWM
- = Alimentation 0%, signal de vitesse à tra-Off vers la sortie PWM 0%

### Mode manuel

# i

Nota bene :

Après toute opération de maintenance ou de contrôle, rétablissez le mode de fonctionnement Auto Autrement l'installation ne fonctionnera pas correctement.

| Canal de réglage | Signification                                              | Gamme de réglage/Sélection               | Réglage d'usine |
|------------------|------------------------------------------------------------|------------------------------------------|-----------------|
| Tous relais      | Sélection du mode de fonctionnement de tous les relais     | Auto, Aus                                | Auto            |
| Régulateur       |                                                            |                                          |                 |
| Relais (1 4)     | Sélection du mode de fonctionnement des relais individuels | On, Auto, Off<br>Urgence (uniquement R4) | Auto            |

Réglages

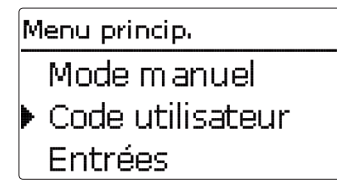

Le menu Code utilisateur permet de saisir un code utilisateur.

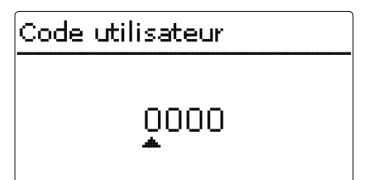

Chaque chiffre du code à 4 chiffres doit être saisi et confirmé. Après la confirmation du dernier chiffre, le régulateur affiche le prochain niveau de menu.

Afin d'accéder au menu du niveau expert, il faut saisir le code utilisateur expert.

Code utilisateur expert 2962

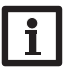

### Nota bene :

Pour des raisons de sécurité, il est important que le code utilisateur soit réglé sur le code client lors de la remise de l'appareil à l'utilisateur ! 0000

Code client

3.9 Entrées

> Menu princip. Mode manuel Code utilisateur Entrées

Le menu Entrées permet de régler des offsets des sondes.

| Entrées     |       |
|-------------|-------|
| ▶ Offset S1 | 0.0 K |
| Offset S2   | 0.0 K |
| Offset S3   | 0.0 K |

### Entrées

| Canal de réglage | Signification   | Gamme de réglage/Sélection | Réglage d'usine |
|------------------|-----------------|----------------------------|-----------------|
| Offset S1 S8     | Offset de sonde | -15,0 +15,0 K              | 0,0 K           |

### Communication de données

4.1 Transmission de données/Bus

Le régulateur est équipé du **S-Bus** lui permettant de transmettre des données à des modules externes et d'alimenter ces derniers en énergie électrique. Le S-Bus se branche sur les deux bornes "S-Bus" et "**GND**" (pôles interchangeables). Ce bus de données permet de brancher un ou plusieurs modules S-Bus sur le régulateur, tels que:

• Le datalogger CS-BS

### AVERTISSEMENT ! Choc électrique !

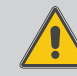

L' est un contact à tension permanente protégé par un fusible

Débranchez l'appareil du réseau électrique avant de l'ouvrir!

### 4.2 Lecteur de carte mémoire SD

Le régulateur est muni d'un lecteur de carte mémoire SD permettant les fonctions suivantes :

 Enregistrement des valeurs mesurées et des valeurs bilan sur une carte SD. Après transmission des données

à un ordinateur, les valeurs enregistrées peuvent être consultées à l'aide d'un tableur.

- Sauvegarder des réglages et paramétrages sur carte mémoire SD et restaurer-les si nécessaire.
- Télécharger des mises à jour du logiciel résident et transférer-les sur le régulateur.

Pour plus de renseignements sur l'utilisation des cartes SD, voir page 32.

fr

4

Réglages

### 5 Détection de pannes

### **AVERTISSEMENT!** Choc électrique !

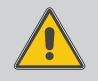

Lorsque le boîtier est ouvert, des composants sous tension sont accessibles.

→ Débranchez l'appareil du réseau électrique avant de l'ouvrir!

Le régulateur est protégé par un fusible. Après avoir enlevé le couvercle, le portefusible devient accessible. Celui-ci contient également le fusible de rechange. Pour remplacer le fusible, détachez le porte-fusible en le tirant vers l'avant.

Les témoins lumineux de contrôle sous les touches disposées en forme de croix clignote en rouge.

Sonde défectueuse. Le canal d'affichage de sonde correspondant affiche le message **!Erreur sonde** au lieu d'afficher une température.

Rupture du câble ou court-circuit.

Il est possible de contrôler la résistance des sondes de température à l'aide d'un ohmmètre lorsque celles-ci ne sont pas connectées. Le tableau ci-dessous indique les valeurs de résistance correspondant aux différentes températures.

| °C  | °F  | Ω<br>Pt1000 | °C  | °F  | Ω<br>Pt1000 |
|-----|-----|-------------|-----|-----|-------------|
| -10 | 14  | 961         | 55  | 131 | 1213        |
| -5  | 23  | 980         | 60  | 140 | 1232        |
| 0   | 32  | 1000        | 65  | 149 | 1252        |
| 5   | 41  | 1019        | 70  | 158 | 1271        |
| 10  | 50  | 1039        | 75  | 167 | 1290        |
| 15  | 59  | 1058        | 80  | 176 | 1309        |
| 20  | 68  | 1078        | 85  | 185 | 1328        |
| 25  | 77  | 1097        | 90  | 194 | 1347        |
| 30  | 86  | 1117        | 95  | 203 | 1366        |
| 35  | 95  | 1136        | 100 | 212 | 1385        |
| 40  | 104 | 1155        | 105 | 221 | 1404        |
| 45  | 113 | 1175        | 110 | 230 | 1423        |
| 50  | 122 | 1194        | 115 | 239 | 1442        |

En cas de panne, un message s'affiche sur l'écran du régulateur.

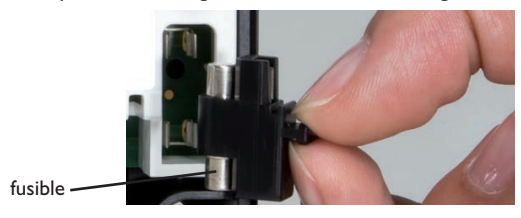

L'écran est éteint en permanence.

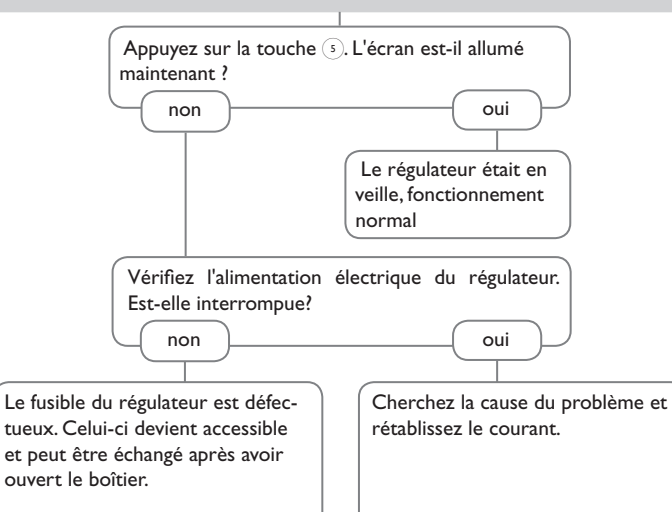

### Vue d'ensemble des paramètre

| Abréviation          | Signification                                                                                       |
|----------------------|----------------------------------------------------------------------------------------------------|
| $\Delta T$ absolu    | Température de chauffage d'appoint en mode "Absolu"                                                 |
| $\Delta T$ glissante | Différence de température pour l'adaptation glissante de la température nominale de départ de l'ECS |
| $\Delta T$ relatif   | Température de chauffage d'appoint en mode "Relatif"                                                |
| $\Delta t$ circ      | Perte de température dans la ligne de circulation                                                   |
| $\Delta t$ circ      | Constante de temps de la ligne de circulation                                                       |
| $\Delta Tmax$        | dépassement maximal de la température nominale ECS                                                  |
| Bloc fonc.           | Bloc de fonction                                                                                    |
| Chaudière max.       | Température maximale de chauffage d'appoint de la chaudière                                         |
| CA                   | Chauffage d'appoint                                                                                 |
| RET                  | Retour                                                                                              |
| T circ therm         | Température d'activation/de désactivation de la circulation thermique                               |
| T désinf nom         | Température nominale pour la désinfection thermique                                                 |
| T-CA-off             | Température d'activation pour le chauffage d'appoint                                                |
| T-rés dép            | Température de départ du réservoir                                                                  |
| T-PAC opt            | Température de fonctionnement optimale de la pompe à chaleur                                        |
| T-ECS                | Température de l'eau chaude sanitaire                                                               |
| T-ECS nom            | Température nominale de l'eau chaude sanitaire                                                      |
| T-ECS nom. gl.       | Adaptation glissante de la température de départ de l'ECS                                           |
| Dép                  | Départ                                                                                              |
| PAC                  | Fonction pompe à chaleur                                                                            |

6

### 7 Index

| Α                                                 |  |
|---------------------------------------------------|--|
| Augmentation de la température du retour          |  |
| В                                                 |  |
| Bloc de fonction                                  |  |
| C                                                 |  |
| Caractéristiques techniques 4                     |  |
| Chaudière max                                     |  |
| Circulation 22                                    |  |
| Code utilisateur 35                               |  |
| Comment charger les réglages du régulateur 33     |  |
| Comment formater la carte mémoire SD 33           |  |
| Comment remplacer le fusible                      |  |
| Comment sauvegarder les réglages du régulateur 33 |  |
| Compteur d'heures 15                              |  |
| D                                                 |  |
| $\Delta t \ circ \dots 23, 27$                    |  |
| Dés/activation dépendant du débit 28              |  |
| Diagramme de fonctionnement 15                    |  |
| E                                                 |  |
| Enregistrement de données                         |  |
| F                                                 |  |
| Fonction ΔT                                       |  |
| Fonction thermostat                               |  |
| Μ                                                 |  |
| Menu mise en service 13                           |  |
| Mesures 15                                        |  |
| Mode de fonctionnement, Relais                    |  |
| Mode ET chaud 20                                  |  |
| Mode ET froid 20                                  |  |
| Mode ET Heure 20                                  |  |
| Mode manuel 34                                    |  |
| Modes de chauffage 24                             |  |
|                                                   |  |

| P                                      |  |  |
|----------------------------------------|--|--|
| Préchauffage 26                        |  |  |
| Programmateur 10                       |  |  |
| Protection contre les brûlures 19      |  |  |
| R                                      |  |  |
| Raccordement au réseau 6               |  |  |
| Relais de référence 29                 |  |  |
| Relais erreur                          |  |  |
| S                                      |  |  |
| Service                                |  |  |
| Sonde défectueuse, message d'erreur 10 |  |  |
| Stratification du retour               |  |  |
| т                                      |  |  |
| Transférer des mises 3                 |  |  |
| V                                      |  |  |
| Valeurs bilan 1                        |  |  |
| Vitesse urgence 17                     |  |  |

Sous réserve de modifications techniques.

138103083 04/2016

OVENTROP GmbH & Co. KG Paul-Oventrop-Straße 1 D-59939 Olsberg Téléphone +49 (0) 29 62 82-0 Fax +49 (0) 29 62 82-400 E-Mail mail@oventrop.de Internet www.oventrop.com

Vous trouverez une vue d'ensemble des interlocuteurs dans le monde entier sur www.oventrop.com.